Introduction to High Performance Computing (HPC) – Session 2 using the Computational Shared Facility (CSF)

Course materials / slides available from: <u>https://ri.itservices.manchester.ac.uk/course/rcsf/</u>

Research Infrastructure Team, IT Services

its-ri-team@manchester.ac.uk

https://ri.itservices.manchester.ac.uk/csf3/

# Housekeeping

- Please let me know if you're leaving
  - Morning: Session one: 10am 12:30pm (practicals 1, 2, & 3)

- Afternoon: Session two: 1:30pm - 4pm (practicals 4 & 5)

- 1-to-1 help is available if needed during exercises. We'll describe how this works before the first one.
- Please give feedback on this course
  - Quick form at
     https://goo.gl/forms/zf7vT

https://goo.gl/forms/zfZyTLw4DDaySnCF3

(choose "Introduction to HPC (Using CSF)")

- Feedback is important to help us improve our courses
- Records your attendance on the course

### Jobs, Jobscripts and the Batch System

• We want to do computational work - "jobs"

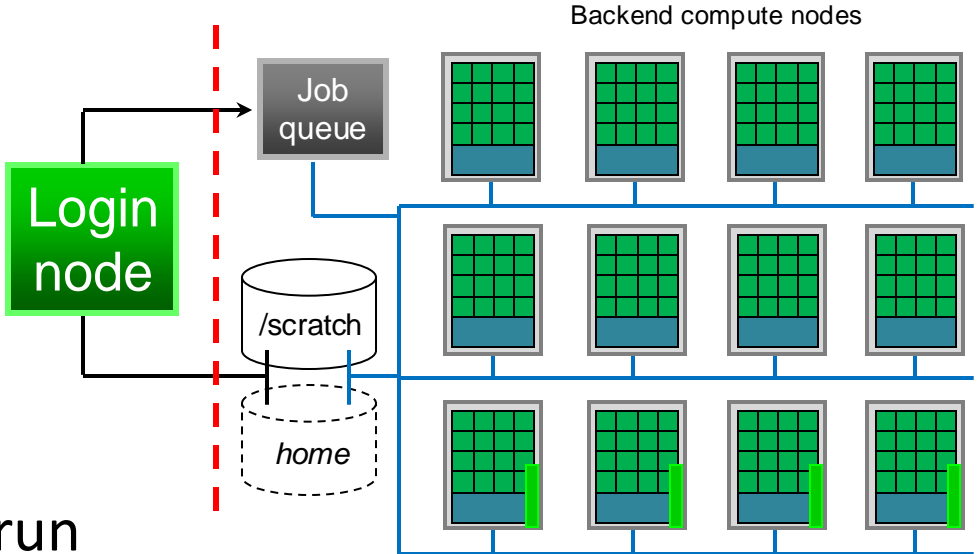

- You decide:
  - Which program(s) to run
  - Which directory to run from (within *scratch* :-) )
  - Which resources it needs (#cores, CPU type, memory)
- Write these requirements in a *jobscript*
- Submit your jobscript to the batch system (SGE)
- SGE decides exactly when and where the job runs

# A simple Jobscript – Serial (1 core)

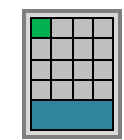

**#!** on first line only (a special line) myjob.txt jobscript. #\$ indicates a **batch**. system parameter to #!/bin/bash --login specify our job requirements. We'll use #\$ -cwd various combinations of #\$ -N myjob 🖡 #\$ -1 resource these. # Let's do work date hostname # lines are just sleep 120 comments - anything date on the line after it will be ignored. Actual Linux commands we

run in our job. They will execute on a compute node. First line indicates we use the *bash* script language to write our

> -cwd indicates we'll run from our current (working) directory. Input / output files will usually be found here.

-N (optional). Set the *jobname*. Otherwise will use name of your jobscript as the name.

-1 (optional) used to add extra resource requirements e.g. memory, time limits #\$ -I course only works 4 on the day of a course.

### Connect to CSF from Windows

- Access the CSF from a PC / laptop using an SSH (Secure Shell) app
  - Sometimes called a "terminal".
  - There's no web-site or other fancy GUI on the CSF use the "command-line".

Backend compute nodes

Login node

/scratch

- Windows users need to install a free terminal app called MobaXterm
- <u>https://mobaxterm.mobatek.net/download-home-edition.html</u> the Home edition (portable edition) does *not require* Administrator rights - just *extract* the small .zip file in your P-Drive or USB stick for example.

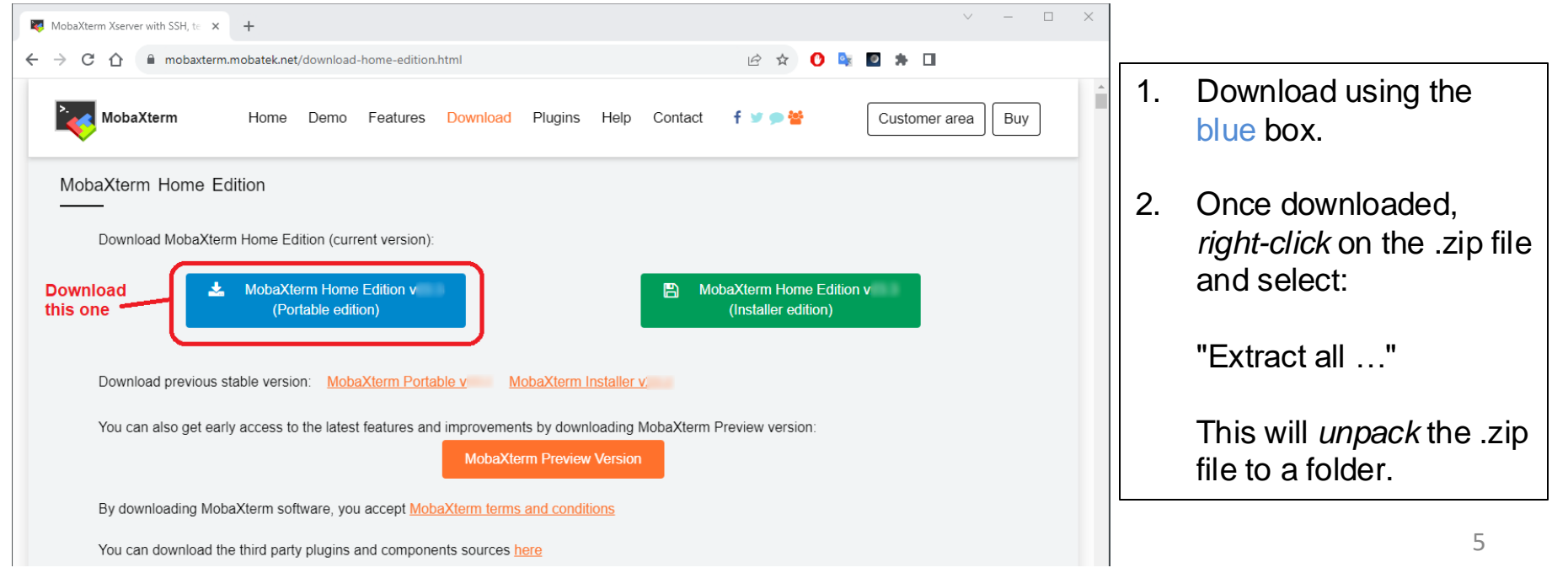

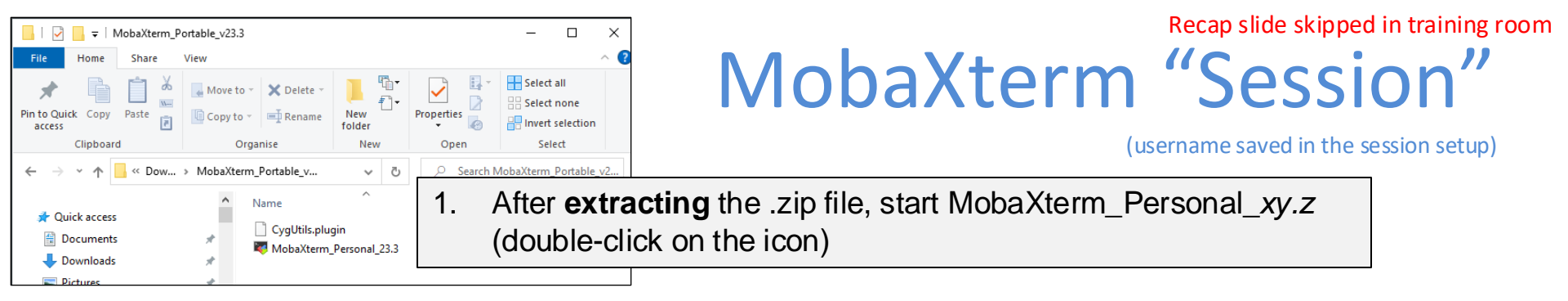

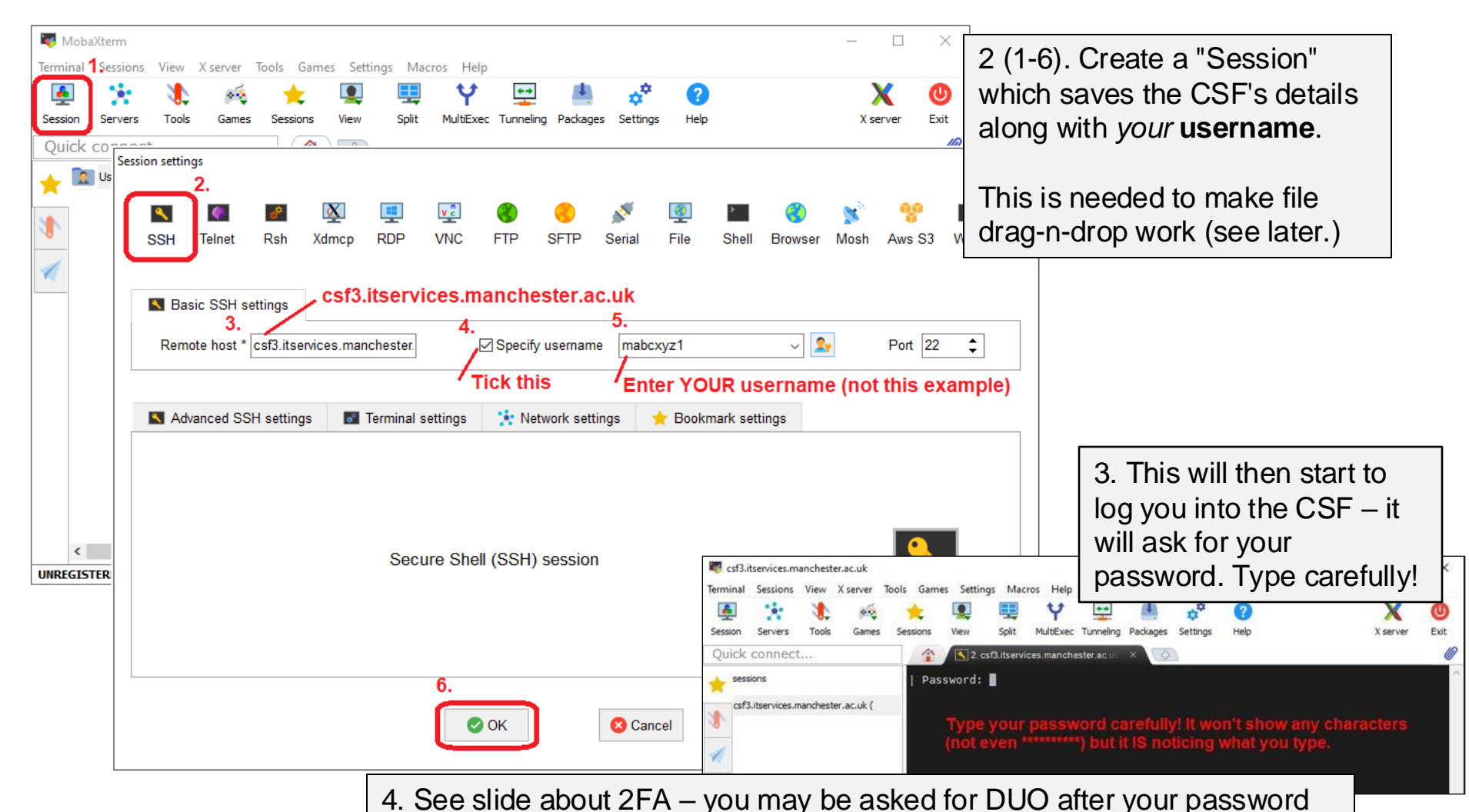

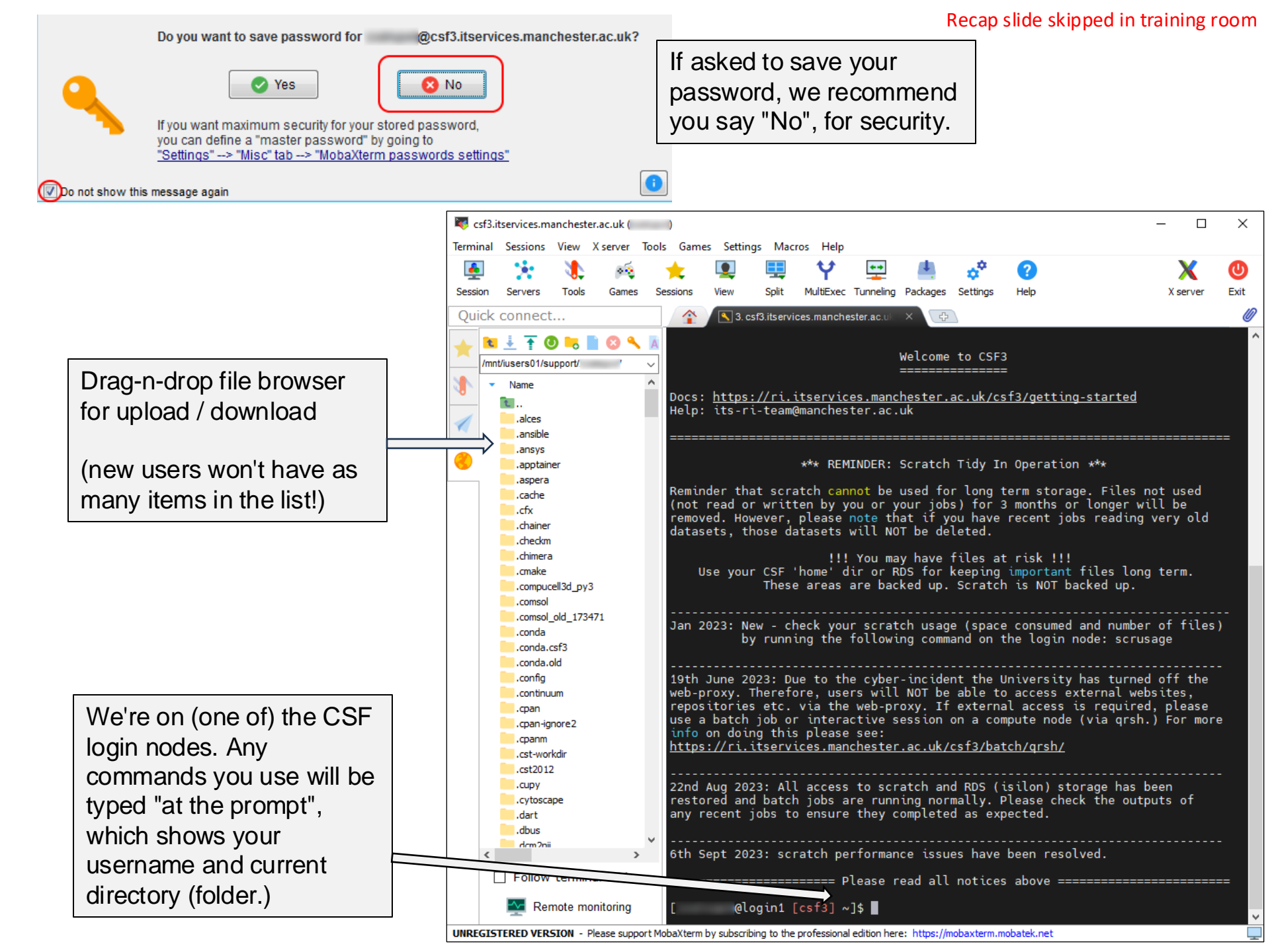

### Connecting from Linux / Mac

• From MacOS using a *Terminal* window (after installing Xquartz)

ssh -Y username@csf3.itservices.manchester.ac.uk

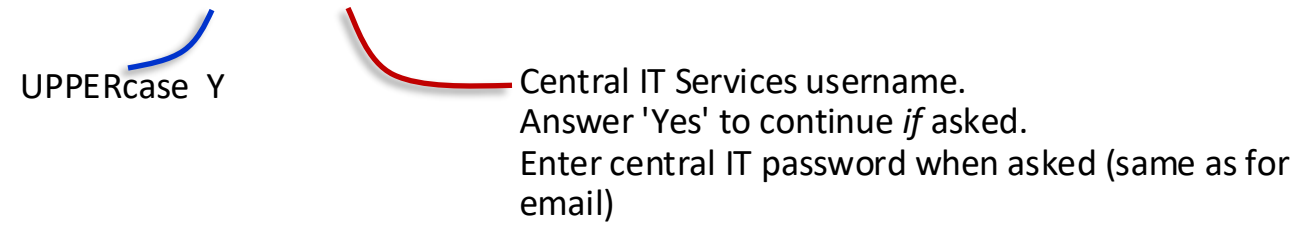

• From Linux using a Terminal window

SSh -X USERNAME@CSf3.itServices.manchester.ac.uk UPPERcase X Central IT Services username. Answer 'Yes' to continue *if* asked. Enter central IT password when asked (same as for email)

• Finished using CSF? Log out with: logout or exit

https://ri.itservices.manchester.ac.uk/course/rcsf/

https://ri.itservices.manchester.ac.uk/csf3

# **ACCESSING APPLICATION S/W**

Modules

### Access to Application Software

- Lots of different pieces of software installed
  - Many different applications
  - Different versions of an application
  - Need to ensure job knows where an app is installed
    - Try <code>echo \$PATH</code> to see all directories the CSF will look in
- Use "modules" to set up environment for software
  - In your jobscript, add some module commands
  - Sets up all necessary *environment variables*
  - Apps use these *env vars* to get various settings
  - Can also run module commands on the login node (e.g., to check what apps are available)

# Module Commands

- module avail lists all available modules
- module search keyword lists all modules with keyword in their name
- module list lists currently loaded modules
- module load modulename loads module
- module unload modulename unloads module
- module purge unload all modules (hopefully)
- man module man pages for the module command
- Examples:

```
module load apps/binapps/matlab/R2024b
module load apps/intel-19.1/amber/20-bf12-at21-bf12
module load apps/gcc/R/4.4.1
module unload apps/binapps/starccm/18.02-double
module help compilers/intel/19.1.2
module load tools/gcc/cmake/3.28.6
```

• See documentation for more info <u>https://ri.itservices.manchester.ac.uk/csf3/software/modules/</u>

# Modulefile settings

- What "settings" do modulefiles actually make?
  - Depends on the application (eg the installation instructions)
- Try the following commands on the login node:

which matlab
/usr/bin/which: no matlab in(/opt/site/sge......

### module load apps/binapps/matlab/R2024b

#### which matlab

/opt/apps/apps/binapps/matlab/R2024b/bin/matlab

- This shows that the modulefile made the matlab installation available.
- A job can do this to run that version of matlab.
- If interested, to see all of the settings that a modulefile will make:

### module show apps/binapps/matlab/R2024b

But the idea is you don't need to know the settings - modulefiles take care of the details so you can concentrate on what your jobs actually do with the application.

 See documentation for more info <u>https://ri.itservices.manchester.ac.uk/csf3/software/modules/</u>

# Loading modulefiles: On login nodes OR in the jobscript

| Inherit from the login node (no  | t recommended) | In the jobscript (recommended!) |              |
|----------------------------------|----------------|---------------------------------|--------------|
| Extra flag needed to inherit all |                |                                 |              |
| settings from login node         |                | Extra flag needed to            |              |
| (settings are copied when job    |                | ioau modulemes m                |              |
| is submitted, not when it        | myjob.txt      | the jobscript                   | myjob.txt    |
| r#nybin/bash                     |                | <pre>#!/bin/bashlogin</pre>     |              |
| #\$ -cwd                         |                | #\$ -cwd                        |              |
| #\$ -1 resource                  |                | #\$ -1 resource                 |              |
| ¥\$ -V # Inherit login node env  |                |                                 |              |
| <pre># (note: UPPERcase V)</pre> |                |                                 |              |
| # Settings copied when           |                | # Load module insid             | de jobscript |
| <pre># job is submitted</pre>    |                | module load apps/R              | /4.4.1       |
|                                  |                | # Table de seme se              | - 1-         |
| # Let's do some work             |                | # Let's do some wo              | rk           |
| R CMD BATCH myscr.R              |                | R CMD BATCH myscr.              | R            |

### On the CSF login node run the following commands

module load apps/R/4.4.1
qsub myjob.txt

qsub myjob.txt

# Which Modulefiles to Load

- How do I know which modulefile to load for a particular app?
  - <u>https://ri.itservices.manchester.ac.uk/csf3/software/</u>

| ✓ M The Computational Shared Facility                                                                                | × +                                                                                                    |                                                                                                    | - 🗆 ×                                                                                                    |
|----------------------------------------------------------------------------------------------------|----------------------------------------------------------------------------------------------------|----------------------------------------------------------------------------------------------------|----------------------------------------------------------------------------------------------------|
| ← → C ⋒ 5 ri.itserv                                                                                                  | vices.manchester.ac.uk/csf3/software/                                                                                                    | Q \$\$                                                                                                    |                                                                                                    |
| MANCHESTER<br>1824<br>The University of Manchester                                                                   |                                                                                                    | R                                                                                                    | Other Services<br>I Home   Tier 1&2   N8-CIR Bede   REDCap                                                                                                    |
| Overview         Getting Started         I           Research Infrastructure > CSF3 > Soft         Soft         Soft | II Shared Facility 3 Filesystems Running Jobs Software HPC Pool tware                                                                                                    | FAQs                                                                                                    |                                                                                                    |
| Search CSF3 docs Search                                                                                              | Software                                                                                                    |                                                                                                    | Page Contents                                                                                                    |
| Software     A-Z List of Software     Modules                                                                        | Please do not run applications directly on t<br>You must submit jobs to the batch system                                                                                                    | the login node.<br>instead.                                                                                                  | <ol> <li><u>General Software Information</u></li> <li><u>Finding out what is available</u></li> <li><u>Rule of thumb – don't mix and</u><br/>match things! Finding out more<br/>about a piece of software</li> </ol> |
| <ul> <li>Applications</li> <li>Compilers, Debuggers, Profilers</li> </ul>                                            | General Software Information                                                                                                    |                                                                                                    | <ol> <li><u>Requesting Additional Software</u></li> <li><u>Installing your own Software</u></li> </ol>                                                                                                    |
| <ul><li>► Libraries</li><li>► Tools</li></ul>                                                                        | Many widely used pieces of software are installed centrally on the CSF by the Research<br>Infrastructure team, so that you don't need to use your own CSF storage to install applications. This also reduces duplication and<br>allows you to spend your time on your research. |                                                                                                    |                                                                                                    |
| Recent Posts & Updates Manchester Research Software                                                                  | Software on the CSF is accessed through use of <u>user en</u><br>application – each application has its own <i>modulefile</i> whic<br>be run via the <u>batch system (SGE)</u> . Each application's we<br>needed to load the modulefile and run the application in a            | vironment modules which set up<br>ch you <i>load</i> to give you access t<br>b-page, listed in the appropriate<br>batch job. | o your environment to run a specific<br>o that application. Applications should then<br>e menu on the left, shows all the commands                                                                                   |

## PARALLEL COMPUTING

Background

# **Motivations for Parallel Computing**

- CSF compute nodes have multiple CPU cores (28,32,168)
- Many apps can use multiple cores to speed up the computation
  - Split the "computation" over multiple CPU cores
    - Each core does a small(er) part of the computation, all in parallel
    - "Data parallelism" (same instructions run on each portion of "data")
  - May need to combine partial results together at end
  - Should get final result quicker
    - Ideally *N* cores giving results *N* times quicker
- Also provides access to more memory
  - Each core has access to ~4GB RAM (std nodes)
    - Ideally *M* cores for *M* times larger problem
- Both of the above!
- Another "parallel" method: High *Throughput* Computing
  - Multiple instances of an app with different params or data

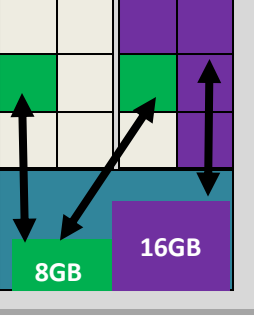

### Simple example: sum a list of numbers

- Could do this example manually with 4 volunteers
- 1-core: sum = sum + number<sub>i</sub> (for i = 1 to N)
  - Let's say it takes  $T_1$  seconds to complete

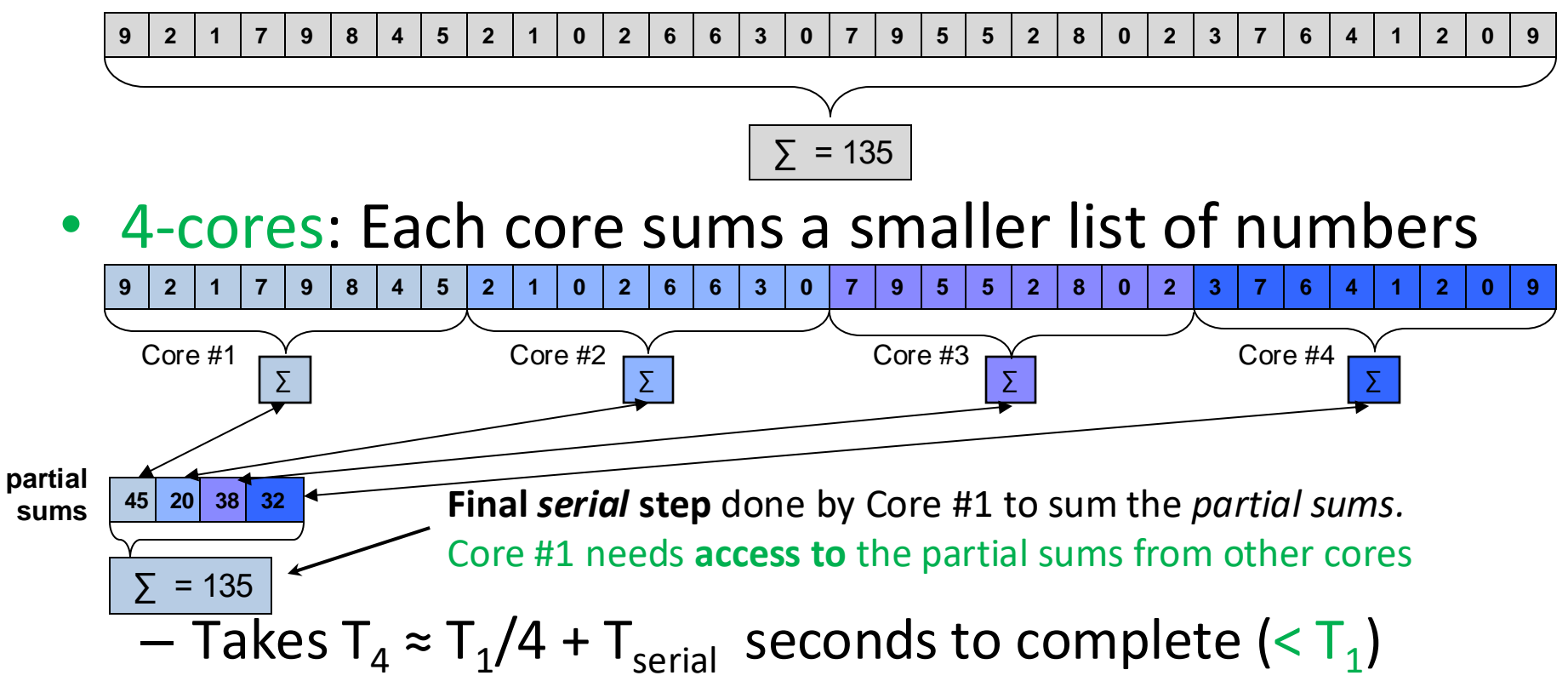

# Parallel Job Type #1 - single node

- A program runs on *multiple CPU cores* of **one** compute node
- Two common techniques used by apps:
  - Typically, one copy of the program runs
    - "Shared memory" (all cores see same memory)
    - Cores synchronize access to shared memory (data)
    - Look for "OpenMP" / "multi-threaded" / "Java threads" ... in an application's docs
  - Or coordinated copies of the program run, each communicating with each other
    - "Distributed memory" (each core has its own mem)
    - They communicate to share data, results
    - Look for "MPI" or "message passing" in the application's docs
- Your app must have been written to use one (or both) of the above parallel techniques!
- We'll run this "single compute-node" type of job today

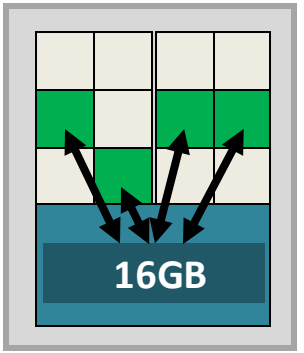

Shared Memory

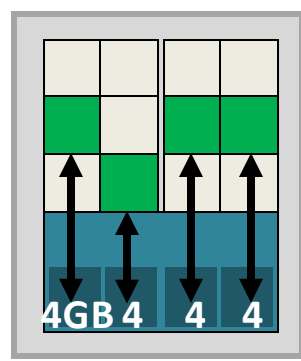

**Distributed Memory** 

# Parallel Job Type #2 - multi-node

- Running a program over *several* compute nodes (and the many cores on those nodes)
  - Must be the "MPI" / "message passing" style of app (as before)
  - Uses more cores than in a single compute node
    - On CSF we require you to use *all* of the cores in *each* compute node!
  - They communicate to share data, results etc (as before)
    - Over the fast internal *InfiniBand* network
    - Possibly via shared memory as before, if on same compute node

### Your app must have been written to support this!

• We will *not* run this type of job today.

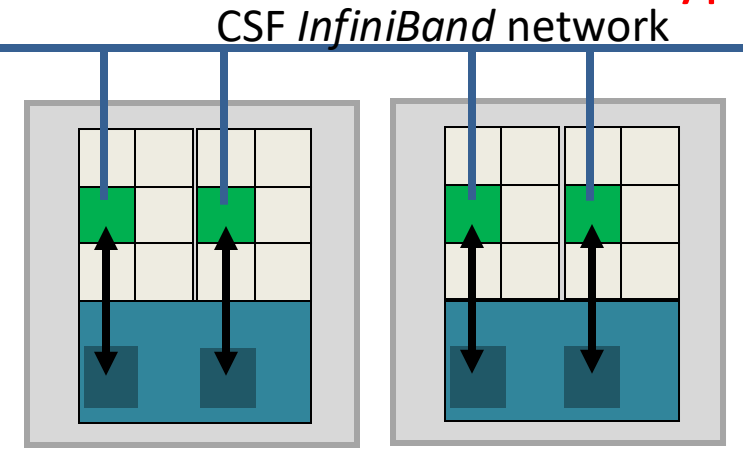

**Distributed Memory** 

CSF InfiniBand network

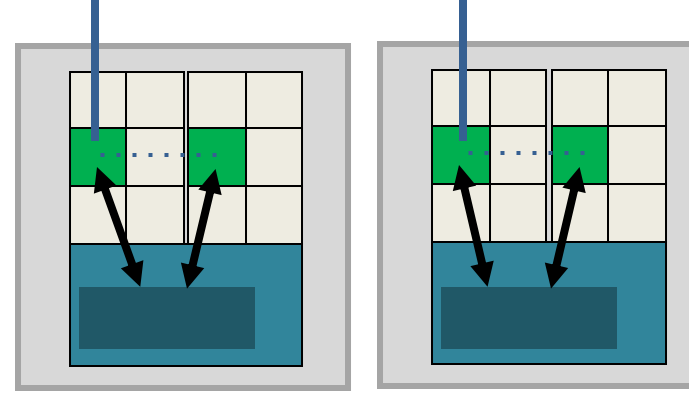

Hybrid Memory (often MPI+OpenMP)

Note: the diagrams only show a few cores in use for simplicity. On the CSF you must use *all* cores in *each* node.

# Parallel Job Type #3 - High Throughput Computing (HTC)

- Lots of *independent* computations. EG:
  - Processing lots of data files (e.g., image files)
  - Running the same simulation many times over with different parameters ("parameter sweeps")
- Run many copies of your program
  - Programs may be serial (single core) but running lots of them at once. They don't communicate.
- Easy to do on CSF. See also the UoM Condor Service (formerly the EPS Condor Pool)

- Free resource, uses UoM idle desktops over night

# Example: Image Analysis

- High Throughput Computing
  - Not all s/w is "HPC" / parallel
  - But you might have *lots* of data
  - Each image takes 1hr to process
     (and are *independent* process)

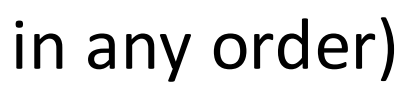

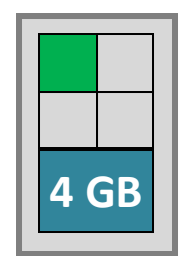

Laptop: 1 copy of software running. **Over 1 year to complete!!** 

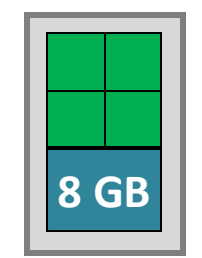

Desktop: 4 cores, 4 copies of software running. ~100 days to complete!

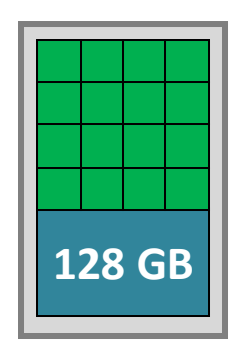

Single HPC compute node: 16 copies of software running. **~26 days to complete** 

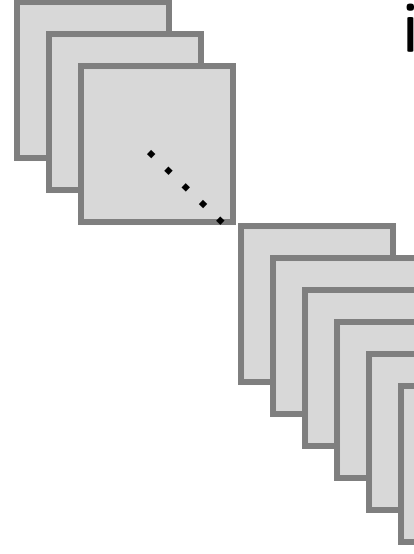

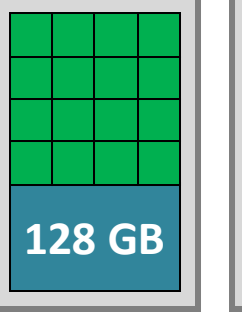

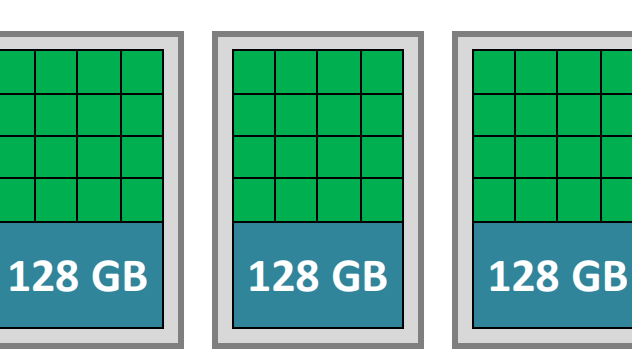

Example: 10,000 image scans to be analysed by an image processing application. Each image takes *1 hour* to process.

Multiple HPC compute nodes: 64 copies of software running. **~6 days to complete** 

# Which style of parallel job to use

- Mostly determined by the capability of your app
  - Is it serial (1-core) only? Is it multi-core (single-node) only? Is it multi-node capable?
- A serial app will only ever use 1 core
  - But run as an HTC job, you can still process lots of data in parallel
    - Use many cores, running multiple *independent* jobs (see later)
- Parallel app using only *shared memory* 
  - "OpenMP", "multithreaded", "Java threads", "shared memory"
  - Can only use 1 compute node (2--32 Intel or 2--168 AMD cores)
- Parallel app using *distributed memory* 
  - "MPI" (message passing interface), "distributed memory"
  - Can use many cores across multiple compute nodes
  - But consider: the network
    - Communication faster *within* same compute node
    - Communication slower on network *between* nodes
    - Apps may not speed up, the more cores (and nodes) you use (see later)

# Parallel Jobscript on CSF

- Use a jobscript to ask the batch system to find N free cores
  - While matching other requirements (memory, architecture, fast networking, GPU etc).
- 1. Add one extra line in jobscript to request:
  - parallel environment (multi-core or multi-node)
  - and number of cores to reserve
- 2. Inform your app how many cores to use
  - Remember, the jobscript says how many cores your job requires (the batch system will allocate those cores to your job.)
  - But you must still ensure your app uses no more!!
    - This is not automatic and how you do it varies from app to app

### Parallel Jobscript – Multi-core (single-node)

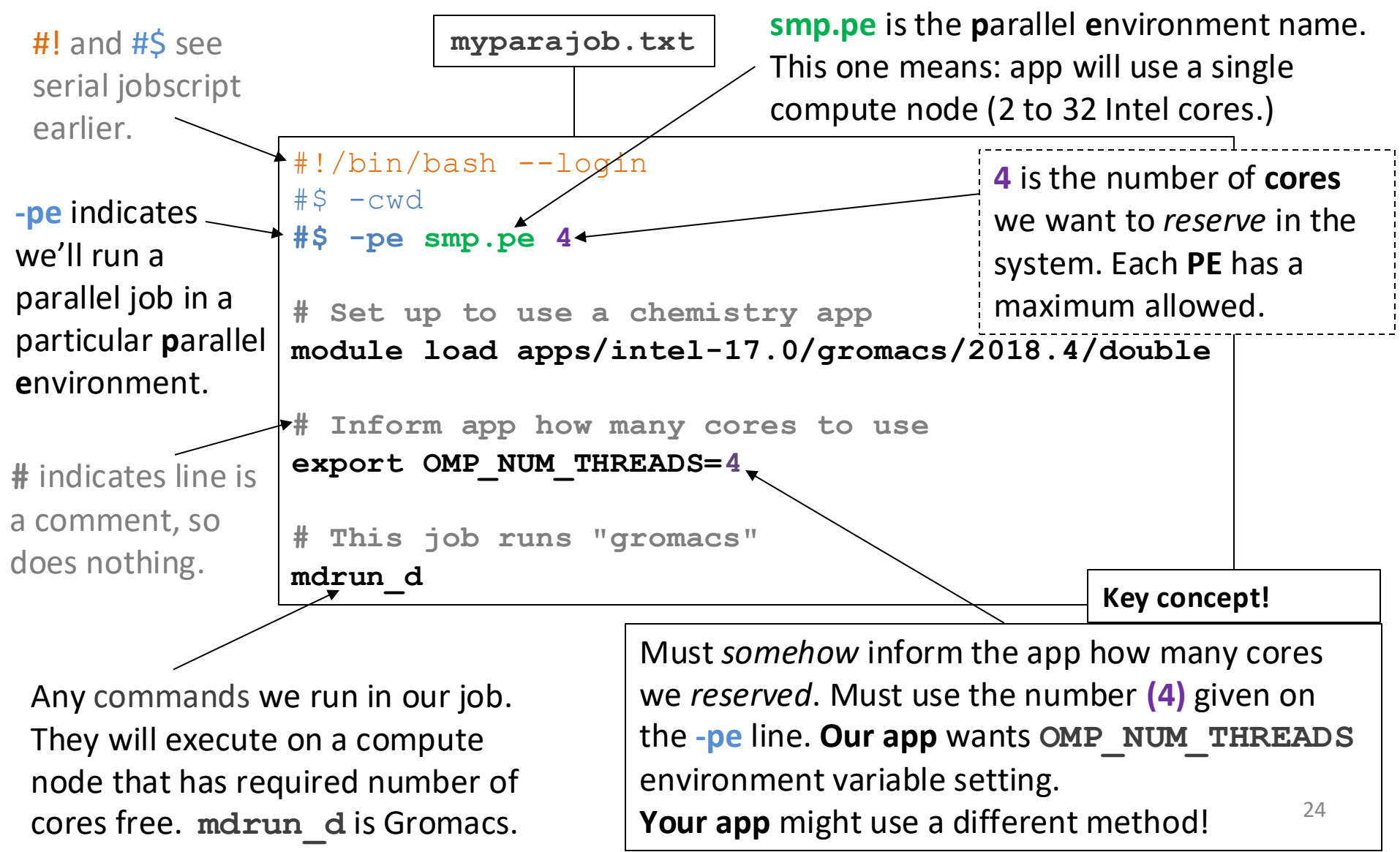

# Avoid a common mistake

• Can use **\$NSLOTS** for correct number of cores

(Check: your app might not use OMP\_NUM\_THREADS)

```
#!/bin/bash --login
#$ -cwd
#$ -pe smp.pe 4 # Can be 2 to 32
# Set up to use "gromacs"
module load apps/intel-17.0/gromacs/2018.4/double
# Inform app how many cores to use
export OMP_NUM_THREADS=$NSLOTS
# This job runs "gromacs"
mdrun_d
```

Our app wants OMP\_NUM\_THREADS environment variable setting. Your app might use a different method! \$NSLOTS is automatically set to the number, 4 in this case, given on -pe line. Will be 1 in a serial job (no -pe line).

### Parallel jobscript - Multi-core (cont...)

- That was a multicore (*single* compute node) example
- Using an app named Gromacs as an example <u>https://ri.itservices.manchester.ac.uk/csf3/software/applications/gromacs/</u>
- Requested a parallel environment (-pe) & 4 cores

\$# -pe smp.pe 4

Will run the app on a single node (Intel CPUs), allocating multiple cores

- smp.pe=symmetric multi-processor parallel environment
- Then informed the app to use 4 cores via OMP\_NUM\_THREADS environment variable (very common).
  - Special **\$NSLOTS** variable always set to number of cores on PE line

# Parallel jobscript - Multi-core (cont...)

- As with the serial job submit it to the system with qsub and monitor with qstat
- It may take longer for *more* cores to become free in the system
- You'll get the usual output files

- jobname.oJobID and jobname.eJobID

### New AMD nodes – October 2024

 New AMD EPYC "Genoa" nodes added Oct 2024. Up to 168 cores on a single node!

> name: **amd**.**pe** and can increase number of cores used. #!/bin/bash --login #\$ -cwd #\$ -pe amd.pe 4 # Can be 2 to 168 # Set up to use "gromacs" module load apps/intel-17.0/gromacs/2018.4/double # Inform app how many cores to use export OMP NUM THREADS=\$NSLOTS # This job runs "gromacs" mdrun d

Only thing you need to change is the PE

### Parallel jobscript - Multi-core (cont...)

- That was a multicore (*single* compute node) example
- Using an app named Gromacs as an example https://ri.itservices.manchester.ac.uk/csf3/software/applications/gromacs/
- Requested a parallel environment (-pe) & 4 cores

\$# -pe amd.pe 4

Will run the app on a single node (AMD CPUs), allocating multiple cores

- amd.pe name is easy to remember!
- Then informed the app to use 4 cores via OMP\_NUM\_THREADS environment variable (very common).
  - Special **\$NSLOTS** variable always set to number of cores on PE line

# Parallel Jobscript – multi-node

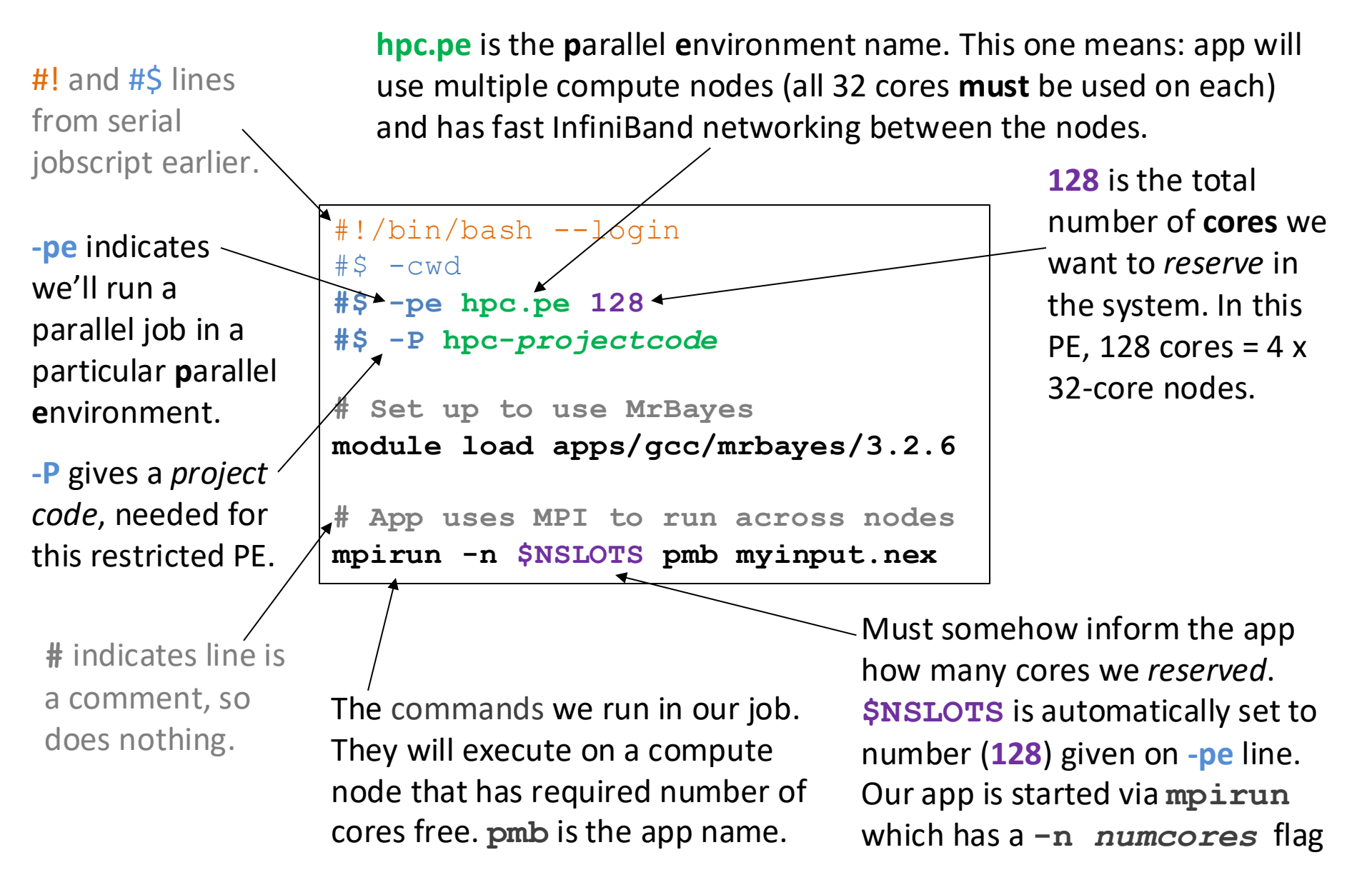

### Parallel jobscript - Multi-node (cont...)

- A multi-node (but also multi-core) example
- Using an app named gulp as an example https://ri.itservices.manchester.ac.uk/csf3/software/applications/mrbayes/
- Requested a parallel environment (pe) & 128 cores
  - \$# -pe hpc.pe 128
  - \$# -P hpc-projectcode
  - Informed the app to use 128 cores via mpirun -n \$NSLOTS (very common – lots of apps use this method.)
  - mpirun starts multiple copies of an MPI app on allocated nodes
  - Special **\$NSLOTS** variable always set to number of cores on PE line
- Access to the "HPC Pool" requires an application form, completed by PI/Supervisors on a per-project basis
  - <u>https://ri.itservices.manchester.ac.uk/csf3/hpc-pool/application-questions/</u>

## Parallel Environments (PE)

https://ri.itservices.manchester.ac.uk/csf3/batch/parallel-jobs/

| PE Name         | Description                                                                                                    |
|-----------------|----------------------------------------------------------------------------------------------------|
| smp.pe N        | 2-32 cores, single compute node. ~4-5GB per core. Jobs will be placed on<br>Intel "broadwell" (max 24 cores/job) or Skylake (max 32 cores/job) |
| -l architecture | <pre>Ignore! (broadwell or skylake or cascadelake or icelake)</pre>                                                                            |
| -l short        | 4GB/core "haswell" ( <b>1 hour runtime limit</b> ). For dev/test work. Max job size of 12 cores.                                               |
| -l mem512       | <b>32GB/core</b> Intel "haswell". Max job size of 16 cores.                                                                                    |
| -l mem1500      | 46GB/core Intel "skylake" or "cascadelake". Max 32 cores.                                                                                      |
| -1 mem2000      | 62GB/core Intel "icelake". Max 32 cores.                                                                                                    |
| -l mem4000      | 125GB/core Intel "icelake". Max 32 cores. RESTRICTED ACCESS.                                                                                   |
| PE Name         | Description                                                                                                    |
| amd.pe N        | 2-168 cores, single compute node. 8GB per core. Jobs will be placed on AMD EPYC "Genoa" (max 168 cores/job)                                    |
| -l short        | 1 hour runtime limit. For dev/test work. Max 28 cores.                                                                                         |

- **7-day runtime limit** on jobs unless otherwise indicated in table.
- Our simple jobscript did *not* use any of the above. Not needed in most cases.
- If you limit a job by *architecture* or memory it may wait longer in the queue.

# Choosing your Parallel Environment (PE)

- Choosing the PE is fairly simple, but:
  - Check the app's webpage for advice and examples <a href="https://ri.itservices.manchester.ac.uk/csf3/software">https://ri.itservices.manchester.ac.uk/csf3/software</a>
  - Check the PE page for limits on number of cores <u>https://ri.itservices.manchester.ac.uk/csf3/batch/parallel-jobs</u>
  - Only use #\$ -1 resource if necessary
- Use Intel (smp.pe) or AMD (amd.pe) nodes?
  - Most (all) apps will run on both, but AMD nodes are newer
  - The high memory nodes are all Intel CPUs (e.g., -1 mem2000)
  - There are now *a lot* more AMD CPUs available than Intel CPUs
    - Submitting to amd.pe may result in shorter wait times
    - amd.pe nodes have 8GB/core (smp.pe std Intel have ~4-5GB/core)

### Parallel Software Performance

- You'll probably be running an app many times
- Worth small investigation to find optimal performance parameters (#cores & #nodes)
   How many cores should I use?
- Do a few runs, vary the number of cores
  - Plot time versus num cores
  - Easy to do on CSF: remove PE setting from jobscript (and -N *name* if used), add PE to qsub command instead:

qsub -pe smp.pe 2 myjobscript.txt
qsub -pe smp.pe 4 myjobscript.txt
qsub -pe smp.pe 8 myjobscript.txt

# **To Assess Parallelism**

- Plot the following against "Number of Cores":
  - "Speed-up" or "Parallel Efficiency"
  - Total memory usage?
- Look for the sweet-spot
- Calculate: Speed-up =  $T_1 / T_N$ 
  - Compare results against "ideal" scaling (where N-cores makes it go N-times faster)
- Calculate: Parallel Efficiency =  $T_1 / (N \times T_N)$ 
  - N = number of cores, T<sub>N</sub> = time take on N cores
- Pick a typical problem size for your work

### **Examples of Speed-up**

• Data for popular Finite Element app on CSF

- The 'Time' graphs shows it getting faster. But...

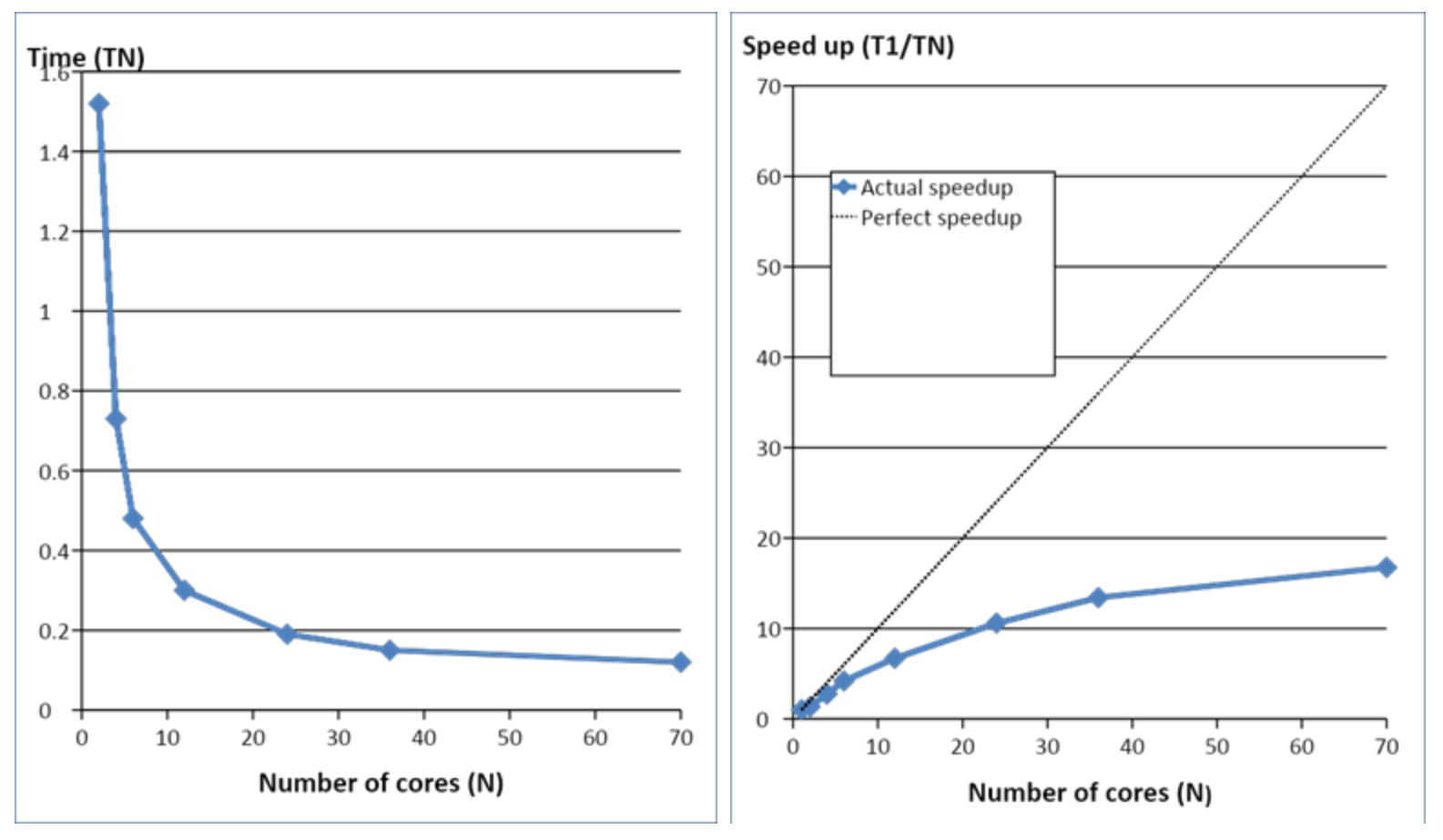
# Examples of Speed-up & Efficiency

- Example showing Speed-up and Efficiency values
  - App multiplies two square matrices
    - Measured a single multiplication of two 2000x2000 matrices

| No. cores | Time (Seconds) | Speed-up | Efficiency |
|-----------|----------------|----------|------------|
| 1         | 45.0           | 1x       | 1.00       |
| 2         | 22.8           | 1.97x    | 0.99       |
| 4         | 11.7           | 3.84x    | 0.96       |
| 8         | 7.1            | 6.33x    | 0.80       |

- The speed-up is reasonably close to "perfect" & efficiency is reasonably close to 100% but...
  - How will this scale as we go multi-node?
  - How will this scale as the problem size increases?
  - How will this scale on other hardware?

# **PRACTICAL SESSION 4**

Parallel job and scaling (no handout)

# Practical Session 4 (Intro)

- We will measure parallel efficiency for a similar matrix multiplication program
- But this time
  - Same problem size: 2000 x 2000 matrices
  - Repeats 5 times with additional maths ops on elements
  - (sort of simulates an app solving equations)
- Hardware reserved today
  - Intel 32-core compute nodes
  - We'll run multi-core (single node) jobs.

# Practical Session 4 (Intro)

- This is a distributed memory MPI program written in C
  - Already compiled: executable named pmm.exe
  - The pmm\_jobscript can be edited as needed
- The jobscript for a parallel job must specify:
  - Parallel environment (where job runs on CSF)
  - Number of cores (2 or more)
- For today, use an Intel compute node (2-32 cores):
  - Shared memory parallel env: smp.pe

### **Practical Session 4**

- Inspect the jobscript
  - cat pmm\_jobscript
  - Notice: initially it will use 2 cores (-pe smp.pe 2) and the job name, and hence output filenames, is "myjob" (-N myjob).
- Edit the jobscript (gedit) and change the job name (the -N line) to be "pmm\_2cores"
- Submit the job to the batch system
  - qsub pmm\_jobscript
- Immediately edit pmm\_jobscript to change number of cores then resubmit (you don't need to wait for the previous job to run/finish)
  - Use 1, (2), 4, 8, 16, 32 cores.
  - Change the job name (EG: "-N pmm\_4cores") to make .o and .e output filenames different (change the number of cores in the name can't use \$NSLOTS here sadly).
- The pmm.exe app times itself and reports how long it took to run, in its output:
  - Look in the pmm\_1,2,4,8,16,32cores.oJobID files (use cat, less, or gedit)
  - Or, can always check the ru\_wallclock (seconds) using qacct -j JobID
- Calculate the speed-up (or efficiency) for your runs see slide 35 for the formulae.

# **MULTIPLE SIMILAR JOBS**

High Throughput Computing and "Job arrays"

# Multiple Runs of Same App

- We want to make many runs of an application to process *many different* input files
  - For example, on a desktop PC you might run

```
myapp.exe -in mydata.1.tif -out myresult.1.tif
(wait for it to finish)
myapp.exe -in mydata.2.tif -out myresult.2.tif
(wait for it to finish)
myapp.exe -in mydata.3.tif -out myresult.3.tif
...
myapp.exe -in mydata.1000.tif -out myresult.1000.tif
```

 If it takes 5 minutes to process one file, it will take 1000 x 5 minutes to process them all (~3.5 days)

# How Not To Do It on the CSF (1)

 Inefficient method 1: one after another in one job? qsub jobscript-all.txt

```
jobscript-all.txt
#!/bin/bash --login
#$ -cwd

myapp.exe -in mydata.1.tif -out myresult.1.tif
(will wait for it to finish)
myapp.exe -in mydata.2.tif -out myresult.2.tif
(will wait for it to finish)
myapp.exe -in mydata.3.tif -out myresult.3.tif
...
myapp.exe -in mydata.1000.tif -out myresult.1000.tif
```

• This is no better than the desktop PC method

# How Not To Do It on the CSF (2)

Inefficient method 2: lots of individual jobscripts?

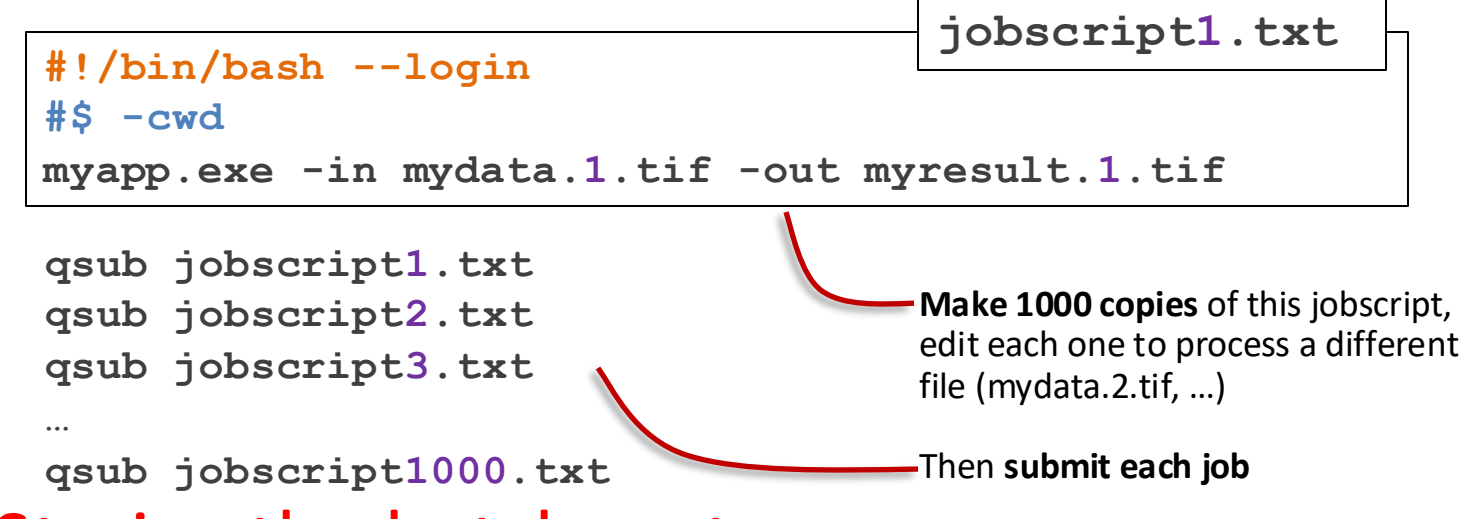

- Strains the batch system queue manager
- But, you will get many jobs running in parallel
   EG: approx 100-200 jobs running at same time

# How To Do It - "Job Array" Jobscript

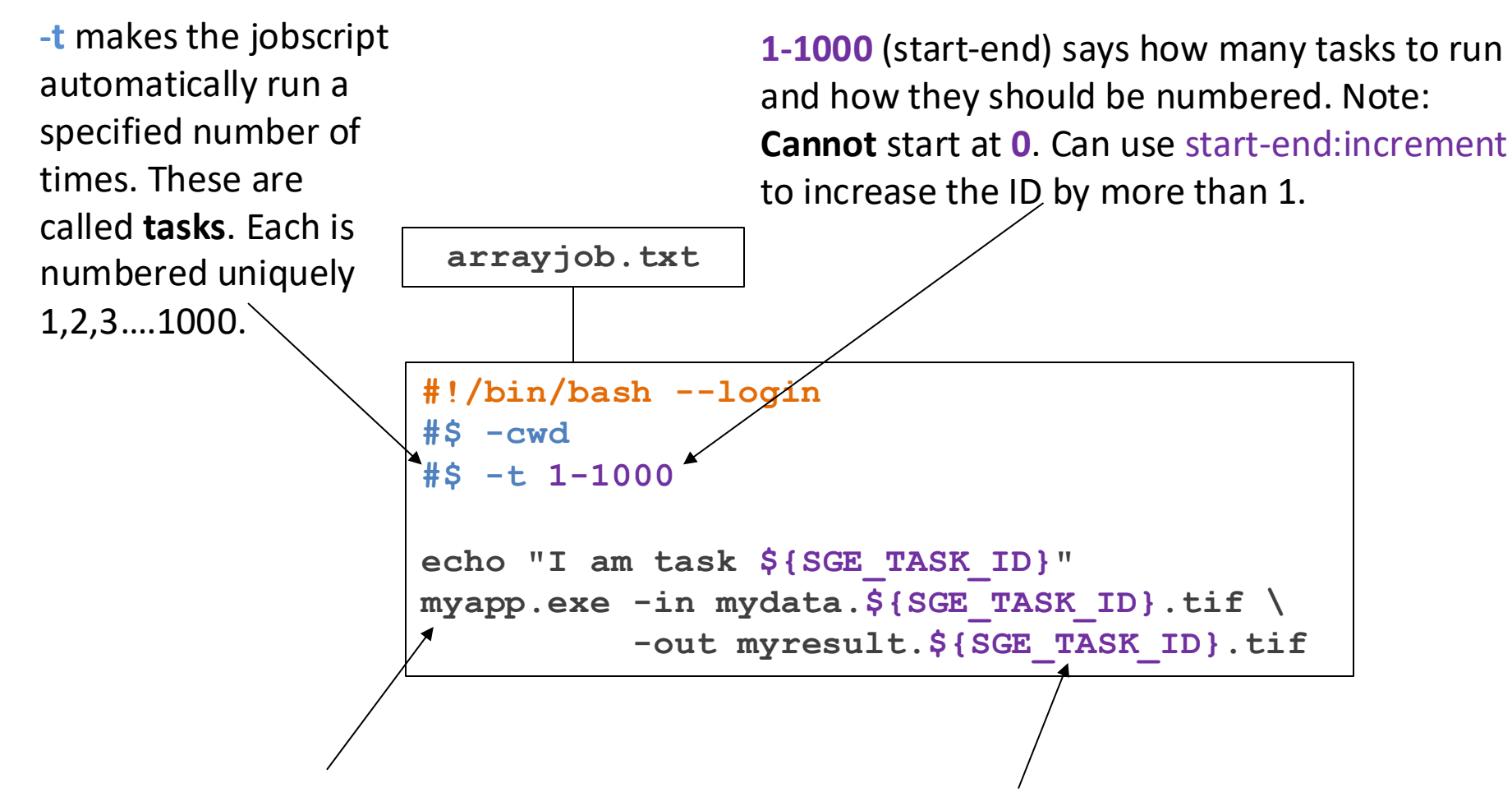

The commands we run in our job. They will execute on backend nodes (different cores and nodes for different tasks). **\$ { SGE\_TASK\_ID }** is automatically set by the batch system and tells us which task we are (1,2,...). We can use this to do something different for each task. 46

# "Job Array" Jobscript

- Our app is serial (1-core) so no #\$ -pe line
   But you *could* add one if your app is multi-core
- The total number of tasks can be 100s, 1,000s, 10,000s (seen over 50,000 on CSF)
- The system will run *many* of the tasks in parallel — Usually 100s - "High-throughput Computing"
  - You get lots of work done sooner
  - It will eventually churn through all of them
  - They are started in numerical order but no guarantee they'll finish in that order!
- The extra jobscript #\$ -t line is easy. Using the task id number creatively is the key to job arrays.

# The \$SGE\_TASK\_ID variable (1)

- Want to do something different in each task. EG:
  - Read a different data file to process
  - Pass a different parameter to an application
- You can get this different "thing" in many ways:
  - EG: Use the \$SGE\_TASK\_ID in filenames:

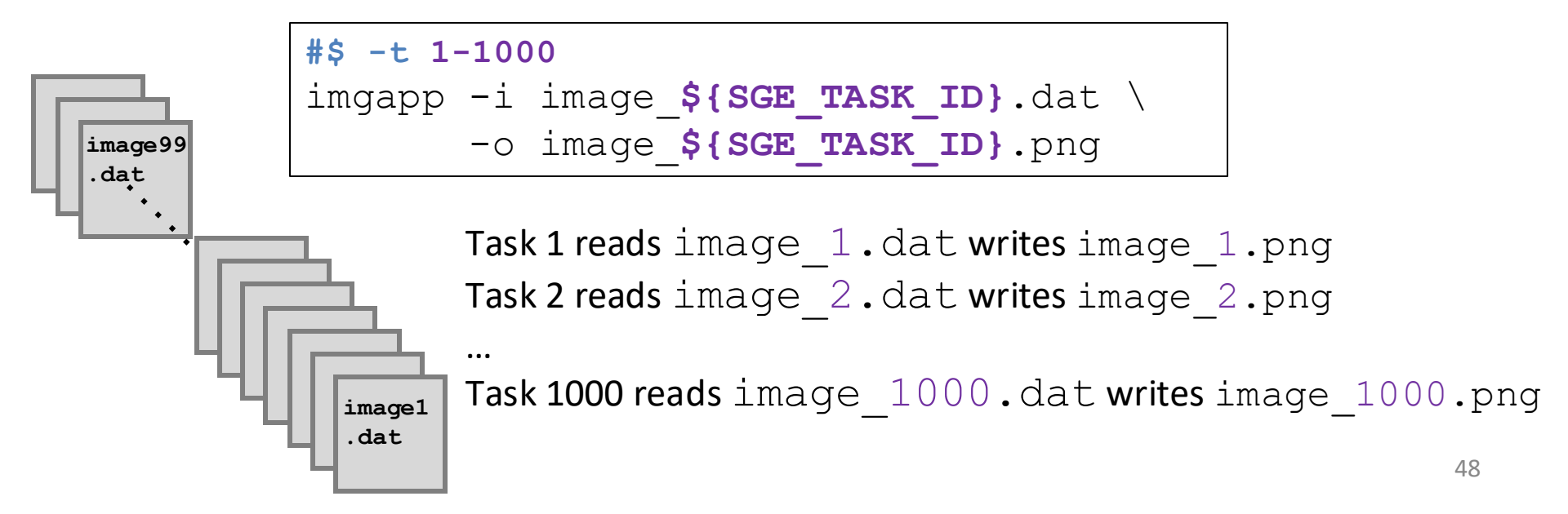

# The \$SGE\_TASK\_ID variable (2)

- Or have a "master" list (a text file) of names etc
- The N<sup>th</sup> task reads the N<sup>th</sup> line from that text file:

#### #\$ -t 1-4000

# Read the Nth line of filenamelist.txt and save in variable MYFILE
MYFILE=\$(awk "NR==\${SGE TASK ID} {print}" filenamelist.txt)

# Now use whatever the value of variable is in the next command myapp.exe -input \${MYFILE} -output \${MYFILE}.out

...

#### filenamelist.txt

ptn1511.dat ptn7235.dat ptn7AFF.dat ptn6E14.dat ptn330D.dat ... Task 1 reads ptn1511.dat writes ptn1511.dat.out Task 2 reads ptn7235.dat writes ptn7235.dat.out

- Number of lines in file **must** match number of tasks
- To get number of lines in master file use:
   wc -l filenamelist.txt
- NB: VAR=\$(command arg1 arg2...) captures output from command and assigned to variable VAR

https://ri.itservices.manchester.ac.uk/csf3/batch/job-arrays/ 49

# The \$SGE\_TASK\_ID variable (3)

- Or have a "master" list (a text file) of names etc
- The N<sup>th</sup> task reads the N<sup>th</sup> line from that text file:

#### #\$ -t 1-50

# Read the Nth line of dirnamelist.txt and save in variable SUBDIR
FOLDER=\$(awk "NR==\${SGE\_TASK\_ID} {print}" dirnamelist.txt)

# Now use whatever the value of variable is in the next command cd ~/scratch/experiments/\${FOLDER} mdrun d

| dirnamelist.txt                                              | Task 1 reads znc24/100p/a1 as folder name                       |  |  |  |  |  |
|--------------------------------------------------------------|-----------------------------------------------------------------|--|--|--|--|--|
| znc24/100p/a1                                                | Task 2 reads znc24/200p/b2 as folder name                       |  |  |  |  |  |
| znc24/200p/b2                                                | <br>• Number of lines in file <b>must</b> match number of tasks |  |  |  |  |  |
| ag80/100p/b1                                                 | <ul> <li>To got number of lines in master file use:</li> </ul>  |  |  |  |  |  |
| ag81/100q/c1                                                 |                                                                 |  |  |  |  |  |
| ptn2/50a/a1                                                  | WC -1 dirnamelist.txt                                           |  |  |  |  |  |
| ptn3/50b/c1                                                  | • NB: VAR=\$( <i>command arg1 arg2</i> ) captures output        |  |  |  |  |  |
|                                                              | from <i>command</i> and assigned to variable VAR                |  |  |  |  |  |
| https://rijtsorvicos manchostor ac uk/csf2/batch/job_arrays/ |                                                                 |  |  |  |  |  |

 $(\mathcal{S}_{\mathcal{S}})$ 

# Jobarrays and qstat, qdel qstat shows running tasks and tasks still waiting

| [mxyzab | cl@login1 | l ~]\$ qstat |          |       |             |          |                                |       |            |
|---------|-----------|--------------|----------|-------|-------------|----------|--------------------------------|-------|------------|
| job-ID  | prior     | name         | user     | state | submit/star | rt at    | queue                          | slots | ja-task-ID |
| 675199  | 0.35028   | exjobarr.q   | mxyzabc1 | r     | 02/09/2015  | 18:24:31 | C6100-STD-serial.q@node395.da  | 1 1   | 1          |
| 675199  | 0.35028   | exjobarr.q   |          | r     | 02/09/2015  | 18:24:31 | C6100-STD-serial.q@node370.dar | 1 1   | 2          |
| 675199  | 0.35028   | exjobarr.q   |          | r     | 02/09/2015  | 18:24:31 | C6100-STD-serial.q@node357.dam | 1 1   | 3          |
| 675199  | 0.35028   | exjobarr.q   |          | r     | 02/09/2015  | 18:24:31 | C6100-STD-serial.q@node342.dar | 1 1   | 4          |
| 675199  | 0.35028   | exjobarr.q   |          | r     | 02/09/2015  | 18:24:31 | C6100-STD-serial.q@node358.dam | 1 I   | 5          |
| 675199  | 0.35028   | exjobarr.q   |          | r     | 02/09/2015  | 18:24:31 | C6100-STD-serial.q@node402.dar | 1 1   | 6          |
| 675199  | 0.35028   | exjobarr.q   |          | r     | 02/09/2015  | 18:24:31 | C6100-STD-serial.q@node402.dar | 1 I   | 7          |
| 675199  | 0.35028   | exjobarr.q   |          | r     | 02/09/2015  | 18:24:31 | C6100-STD-serial.q@node402.dar | 1 I   | 8          |
| 675199  | 0.35028   | exjobarr.q   |          | r     | 02/09/2015  | 18:24:31 | C6100-STD-serial.q@node402.dar | 1 1   | 9          |
| 675199  | 0.35028   | exjobarr.q   |          | r     | 02/09/2015  | 18:24:31 | C6100-STD-serial.g@node401.dag | 1 1   | 10         |
| 675199  | 0.35028   | exjobarr.q   |          | r     | 02/09/2015  | 18:24:31 | C6100-STD-serial.q@node401.dar | n 1   | 11         |
| 675199  | 0.35028   | exjobarr.q   |          | r     | 02/09/2015  | 18:24:33 | C6100-STD-serial.q@node395.dar | 1 1   | 239        |
| 675199  | 0.35028   | exjobarr.q   |          | r     | 02/09/2015  | 18:24:33 | C6100-STD-serial.q@node395.dam | 1 1   | 240        |
| 675199  | 0.35000   | exjobarr.q   |          | qw    | 02/09/2015  | 18:24:23 |                                | 1     | 241-5000:1 |
| [mxyzab | cl@login1 | 1~]\$        |          |       |             |          |                                |       |            |

#### qdel can remove all tasks or just some qdel 675199 Remove all running and waiting qdel 675199 -t 300 Remove task 300 (a bit strange) qdel 657199 -t 4000-5000 Remove last 1000 tasks

# Jobarray Output Files

- You'll get the usual output .o file and error .e file (hopefully empty) but
  - One per task
  - Potentially a lot of files!
- Look for

jobname.oJobID.TaskID and

jobname.eJobID.TaskID

 You should delete empty / unwanted files soon and often

# **PRACTICAL SESSION 5**

Job array examples

# Practical Session 5 (job array)

- Write a small job array to process some images
- **Goto** ~/training/RCSF/examples/hudf\_images/
  - Has some images from Hubble Ultra Deep Field <a href="https://esahubble.org/images/heic0611b/">https://esahubble.org/images/heic0611b/</a> Credit: <u>NASA</u>, <u>ESA</u>, and S. Beckwith (<u>STScI</u>) and the HUDF Team
  - To list them: ls -1 To view one: eog hudf\_1.png
  - Write a serial jobscript to process an image using: module load apps/binapps/anaconda3/2021.11 python process.py *filename.*png
  - Add the jobarray #\$ -t line to it (with start and end) and use \$SGE\_TASK\_ID in the image filename
- Check the results in xxxxx.oJobID.TaskID
- **Q**: Which image has most objects detected?
- On login node run: eog filename.png to see images
- No exercise sheet again ;-)

# Practical Session 5 (advanced job array)

- Write a small job array to run an app with different input parameters (taken from a list of input params).
- Goto ~/training/RCSF/examples/
- You should now be able to
  - Get number-of-lines in the numberlist.txt file (the list of inputs)
  - Begin writing a serial jobscript
  - Add the jobarray #\$ -t line to it (with start and end)
  - Optional: Use CSF3 website to find the #\$ flag to "join" .o and .e outputs into only the .o file (for each task) to reduce number of files.
- Each task should read a line from numberlist.txt (each line in
  the file contains an integer)
  - Use that integer as a command-line param to a prime-factor program:
    - ./prime\_factor.exe
- Check the results in xxxxx.oJobID.TaskID
- No exercise sheet again ;-)

#### **JOB PIPELINES**

Ordering jobs

# A Job Pipeline (aka workflow)

- Suppose you have several jobs that:
  - Need to run in a specific order a job "pipeline"
    - There is a *dependency* between jobs
  - Each might have different CPU-core or memory requirements
  - Each might take different amounts of time to run

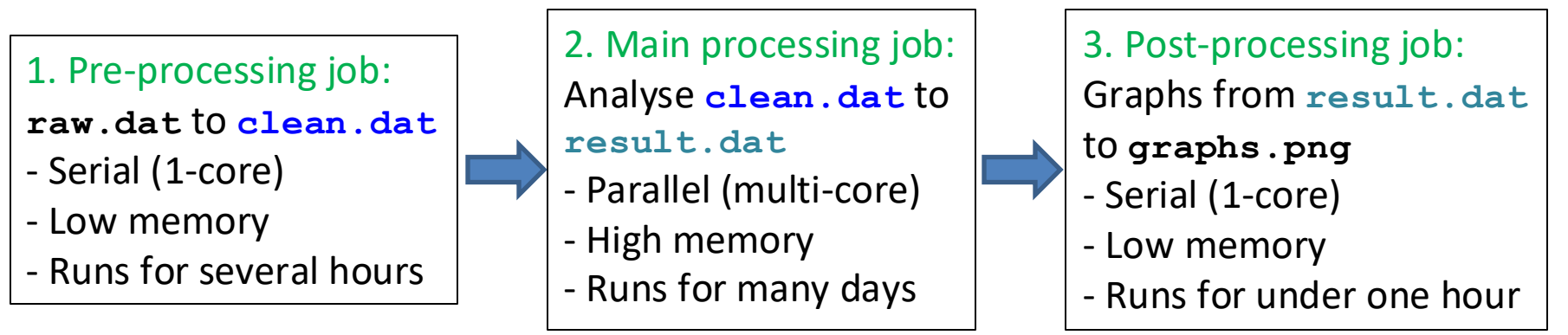

### How not to do it on the CSF (1)

- Put all steps in one job?
  - Wastes resources (some cores and mem)
  - May go over 7-day runtime limit

|                  | <pre>mypipeline_bad.txt</pre>                               |                               |  |  |  |  |
|------------------|-------------------------------------------------------------|-------------------------------|--|--|--|--|
|                  | <pre>#!/bin/bashlogin #\$ -cwd</pre>                        |                               |  |  |  |  |
|                  | <b>#\$ -1 mem2000</b>                                       | # Uses a high-memory node and |  |  |  |  |
|                  | #\$ -pe smp.pe 16                                           | # … reserves 16 cores         |  |  |  |  |
|                  |                                                             | # for duration of job         |  |  |  |  |
|                  | module load apps/                                           |                               |  |  |  |  |
|                  |                                                             |                               |  |  |  |  |
|                  | <pre># First 'job' (serial)</pre>                           |                               |  |  |  |  |
|                  | preproc -in raw.dat -out clean.dat                          |                               |  |  |  |  |
| Only one         | <pre># Second 'job' (parallel, needs lots of memory)</pre>  |                               |  |  |  |  |
| command uses     | <pre>mapper -p \$NSLOTS -in clean.dat -out result.dat</pre> |                               |  |  |  |  |
| all of the cores | # Third 'job' (serial)                                      |                               |  |  |  |  |
|                  | drawGraphs -in result.dat -out graphs.png                   |                               |  |  |  |  |

### Better but still not perfect

- Split into multiple jobs, notice when jobs finish, submit next...?
  - Log in to CSF, check if previous job has finished.... wastes time!

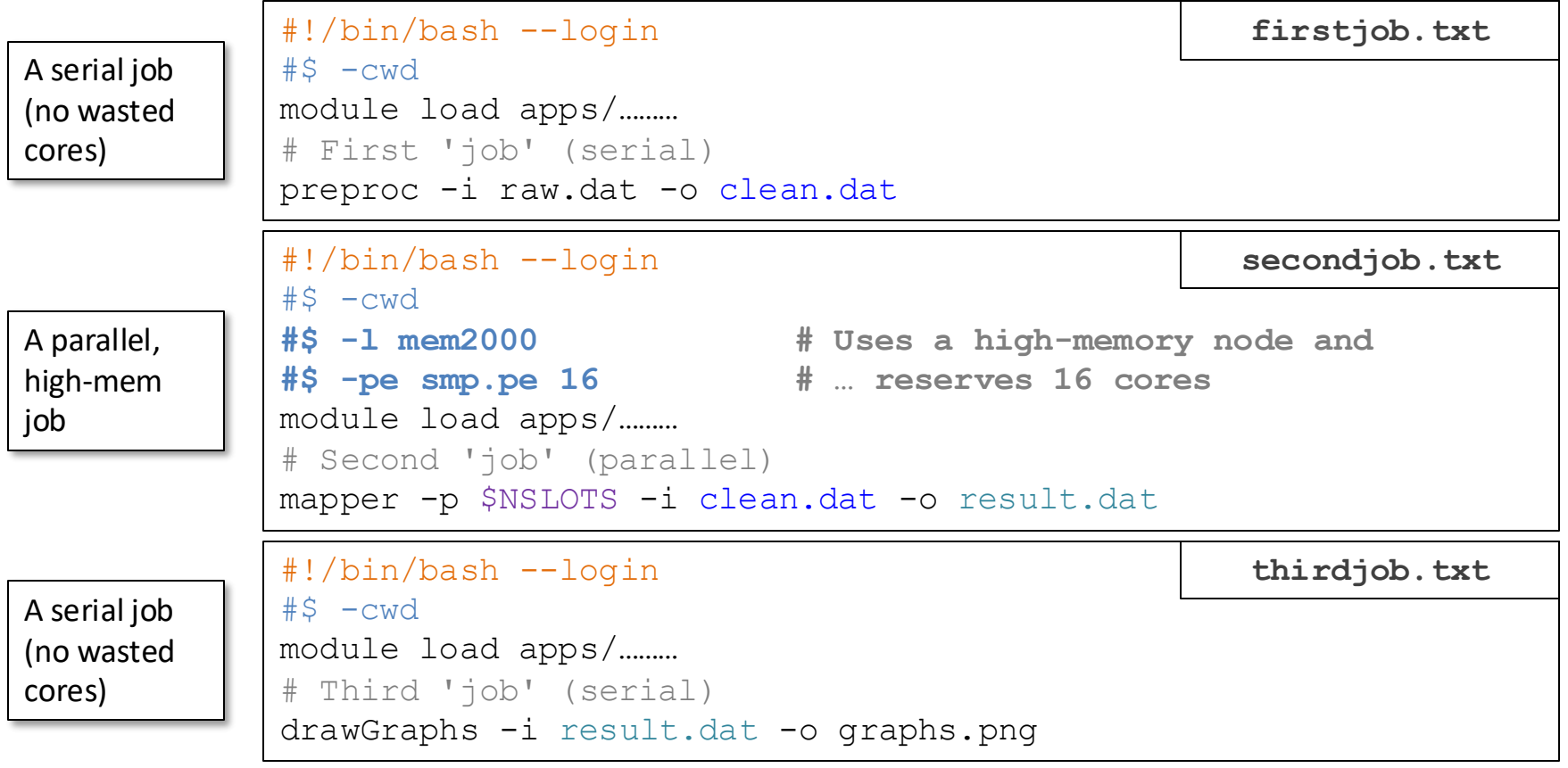

#### qsub firstjob.txt

(now wait until this job has finished before submitting the next one!)

#### qsub secondjob.txt

(now wait until this job has finished before submitting the next one!)

#### qsub thirdjob.txt

(now wait until this job has finished before submitting the next one!)

### How to do it - Job Dependencies

• Split in to multiple jobs, submit all jobs, let SGE manage it!

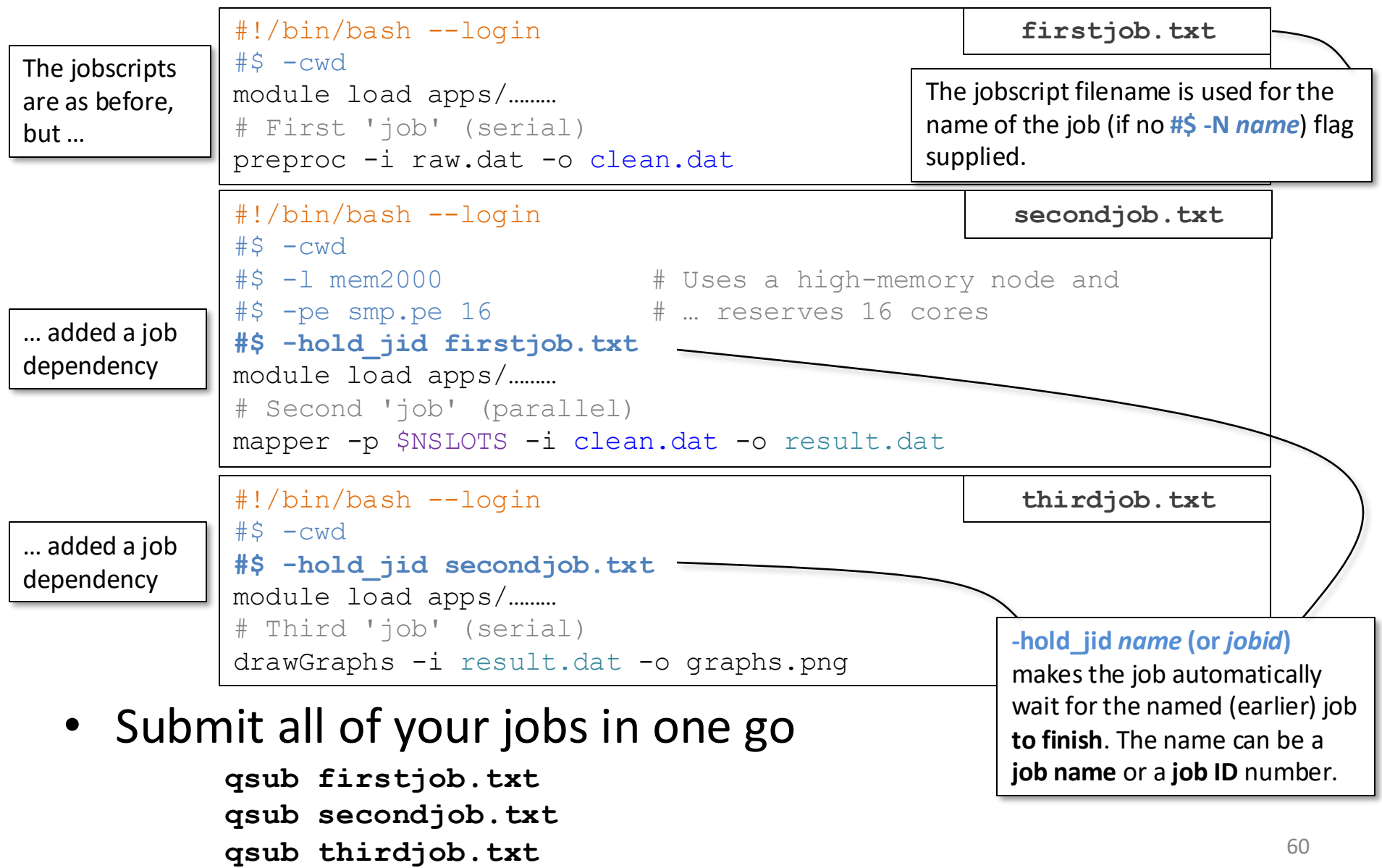

### Job Dependencies

- You *must* submit the jobs in the correct order
  - EG: If secondjob.txt is submitted first, it runs immediately (no dependency job exists to wait for)
- qstat shows hqw for jobs on hold

| job-ID | prior   | name       | user | state | <pre>submit/star</pre> | t at     | queue                          | slots | ja-task-ID |
|--------|---------|------------|------|-------|------------------------|----------|--------------------------------|-------|------------|
| 857177 | 0.35002 | firstjob.t |      | r     | 11/12/2019             | 17:46:16 | short-interactive.q@node406.pr | 1     |            |
| 857178 | 0.00000 | secondjob. |      | hqw   | 11/12/2019             | 17:46:12 |                                | 1     |            |
| 857180 | 0.00000 | thirdjob.t |      | hqw   | 11/12/2019             | 17:46:13 |                                | 1     |            |

- Later jobs may still wait to be scheduled
  - They don't always run *immediately* after earlier jobs finish

### Job Dependencies

- Using job names can become messy
  - Generalise using the job ID and  $\ensuremath{\texttt{qsub}}$  command-line
  - Firstly, remove all #\$ -hold\_jid name lines from the jobscripts!
  - Then add -hold\_jid name to qsub command-line
  - Use -terse flag to get just the job ID of the submitted job (instead of 'long' message):
    - **qsub myjobscript** Your job 19886 ("myjobscript") has been submitted
    - qsub -terse myjobscript 19886
  - Capture output of command into shell variable

```
JOBID=$(qsub -terse firstjob.txt)
JOBID=$(qsub -terse -hold_jid $JOBID secondjob.txt)
JOBID=$(qsub -terse -hold jid $JOBID thirdjob.txt)
```

# Job-Array Dependencies (1)

- An ordinary job can wait for a job array to finish
  - All tasks in the job array must have finished

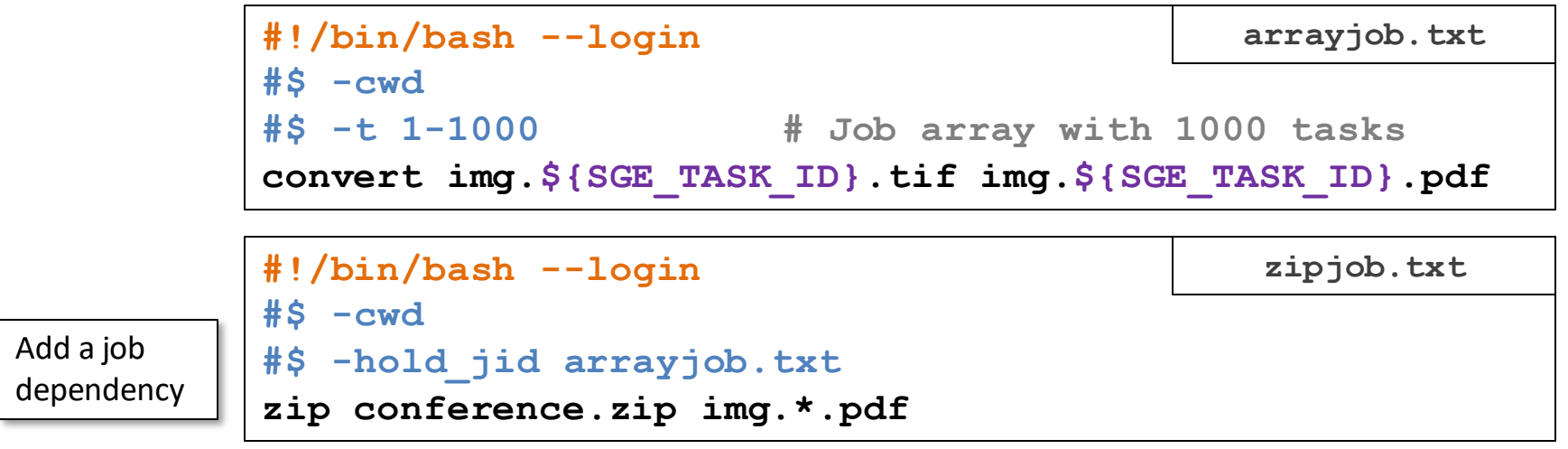

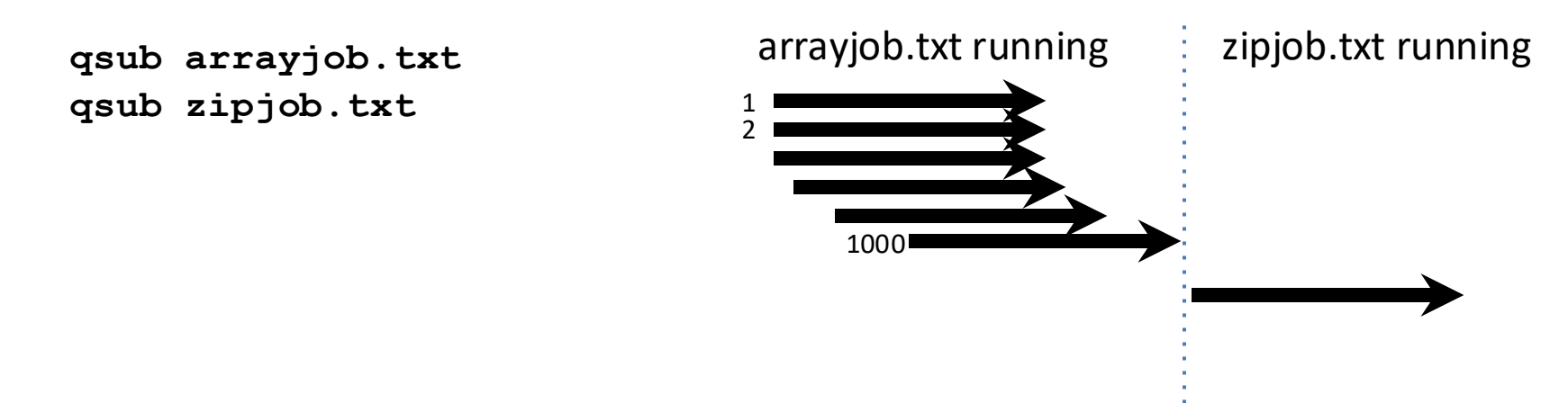

# Job-Array Dependencies (2)

- A job array can wait for a job array to finish
  - All tasks in the first job array must have finished

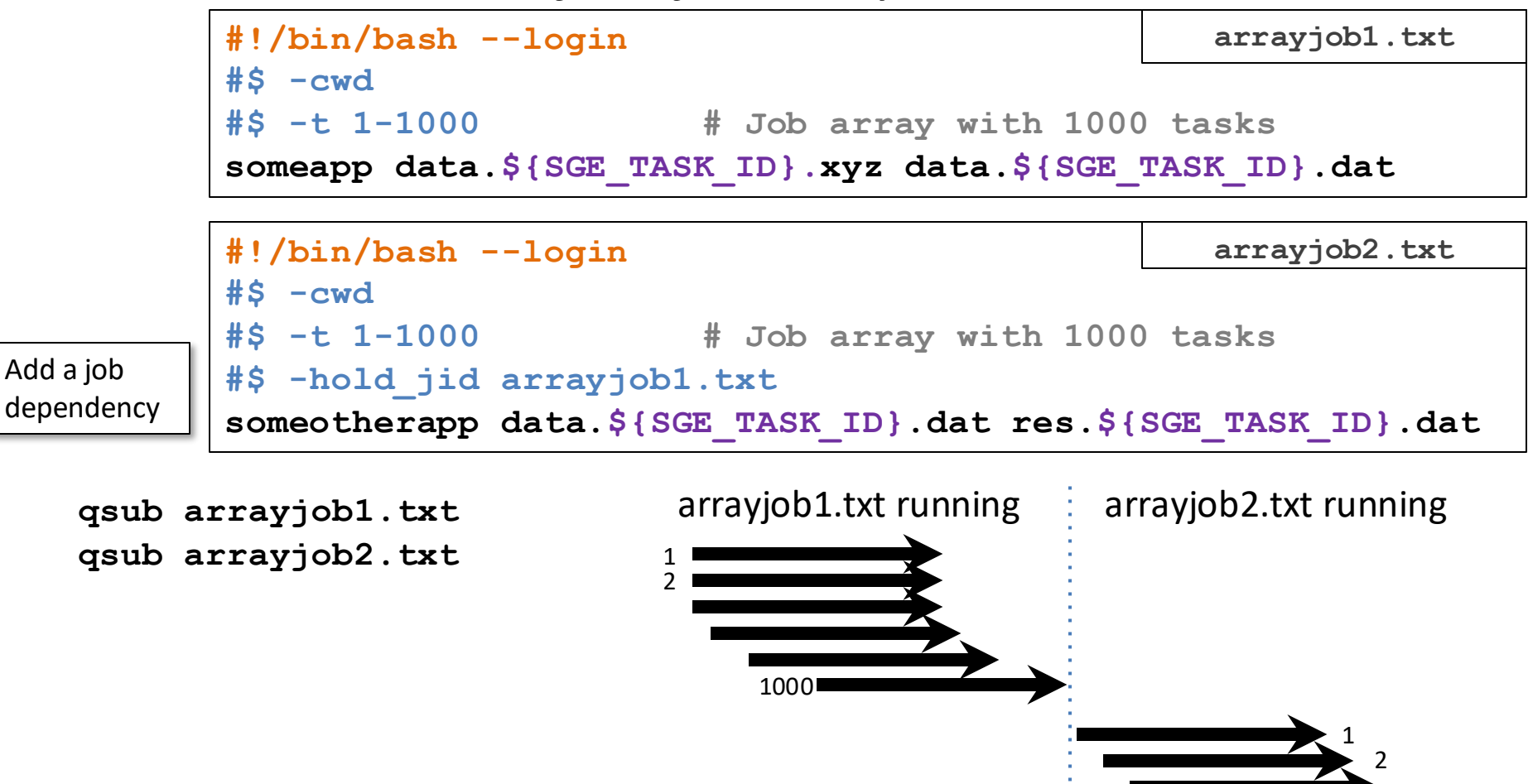

1000

# Job-Array Dependencies (3)

- Job array *tasks* can wait for other *tasks* to finish
  - A task in second job array waits for same task in first

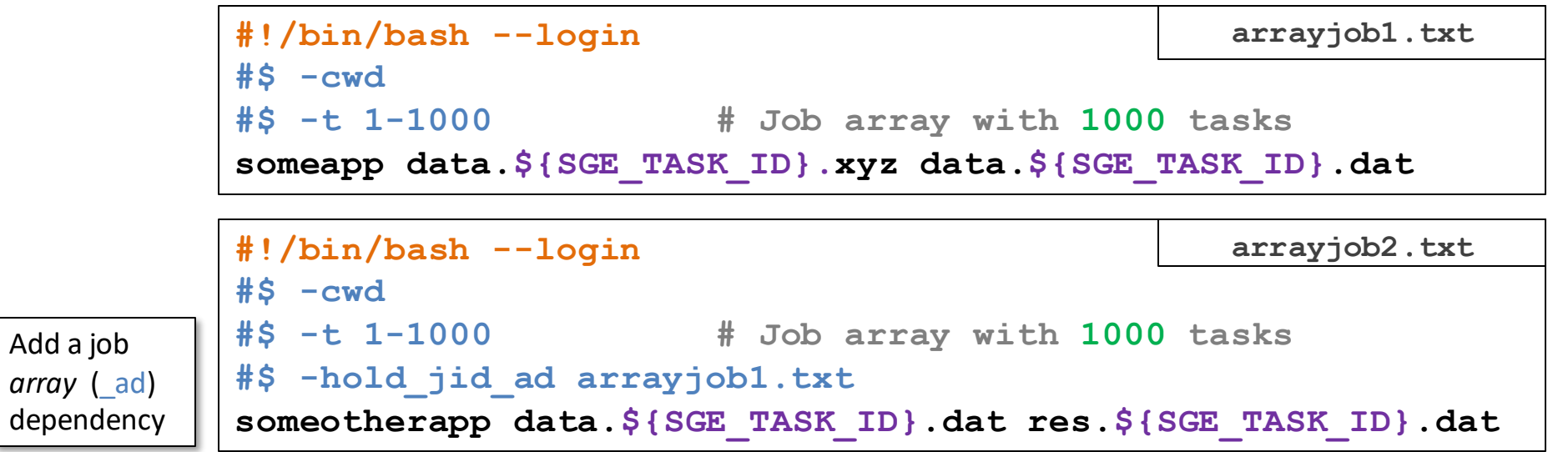

qsub arrayjob1.txt qsub arrayjob2.txt

arrayjob1.txt tasks running then arrayjob2.txt tasks

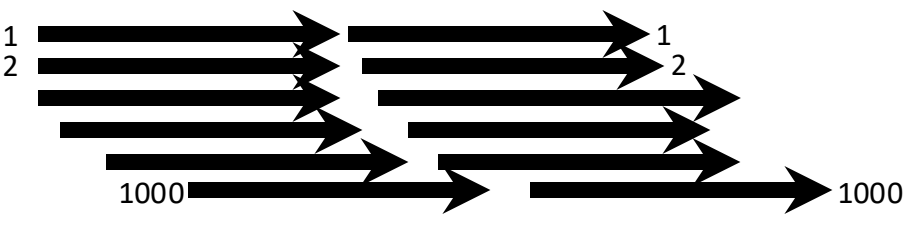

# INTERACTIVE AND GPU COMPUTING

Compute apps with GUIs

# Interactive work

- Some apps (eg Rstudio, VMD, molden, paraview) may have a GUI but should not be run on the login node!!
- Use the <code>qrsh</code> command to get an *interactive session* on a compute node

```
module load apps/binapps/rstudio/1.1.463
qrsh -1 short -V -cwd rstudio vehicles.R
```

- No dedicated resource, priority to batch jobs
- Only 4GB per core (contact <u>its-ri-team@manchester.ac.uk</u> if you need more)
- Remember it is a GUI app, as with gedit you need Xwindows running on your PC (MobaXTerm, X-Quartz, Linux)
- Remember to exit your GUI app when you have finished so the resource is made available for others
- Better options: Virtual Desktop Service and InCLine (Interactive Computational Linux Environment) also known as iCSF.

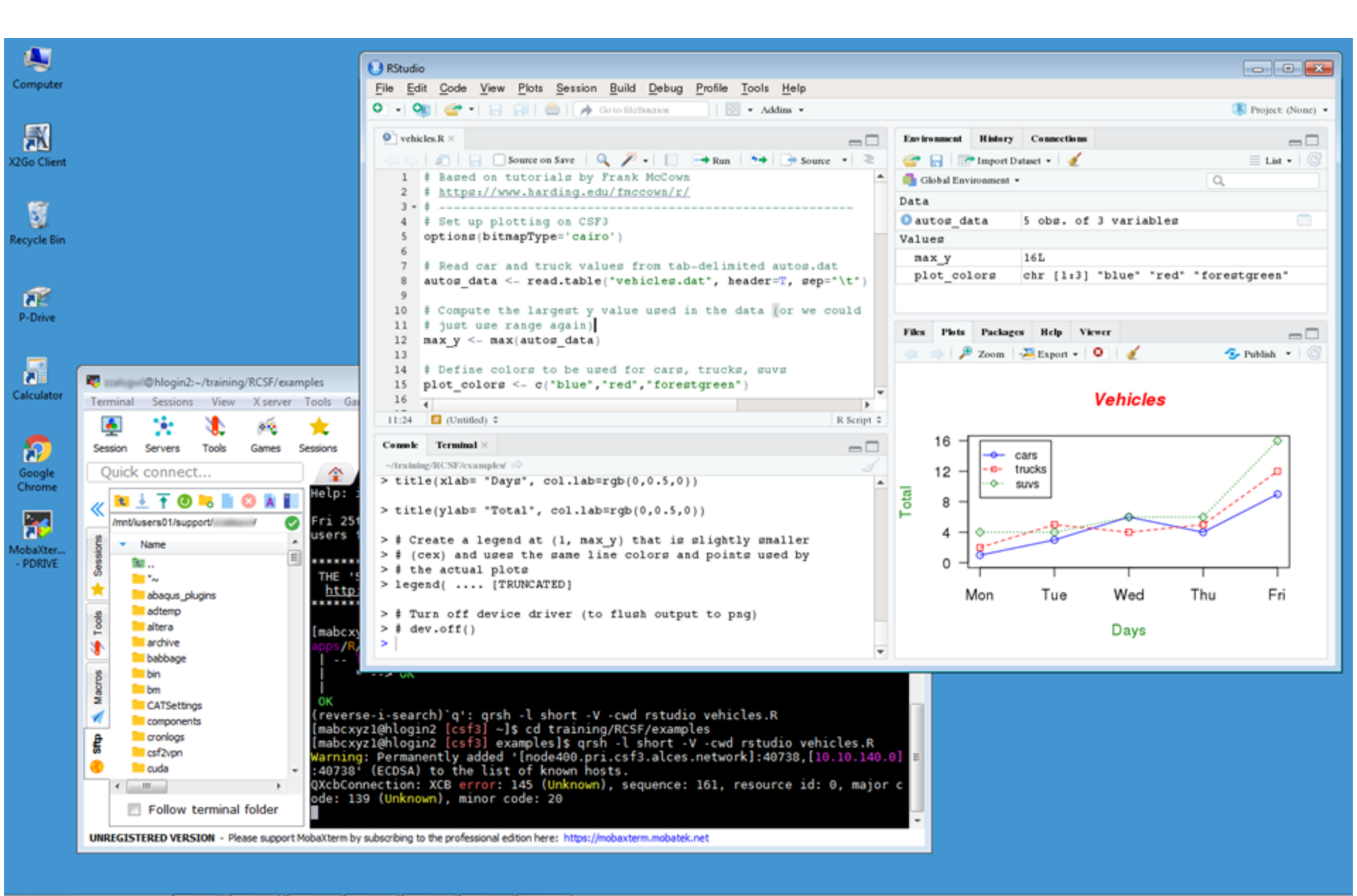

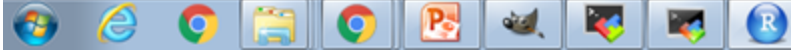

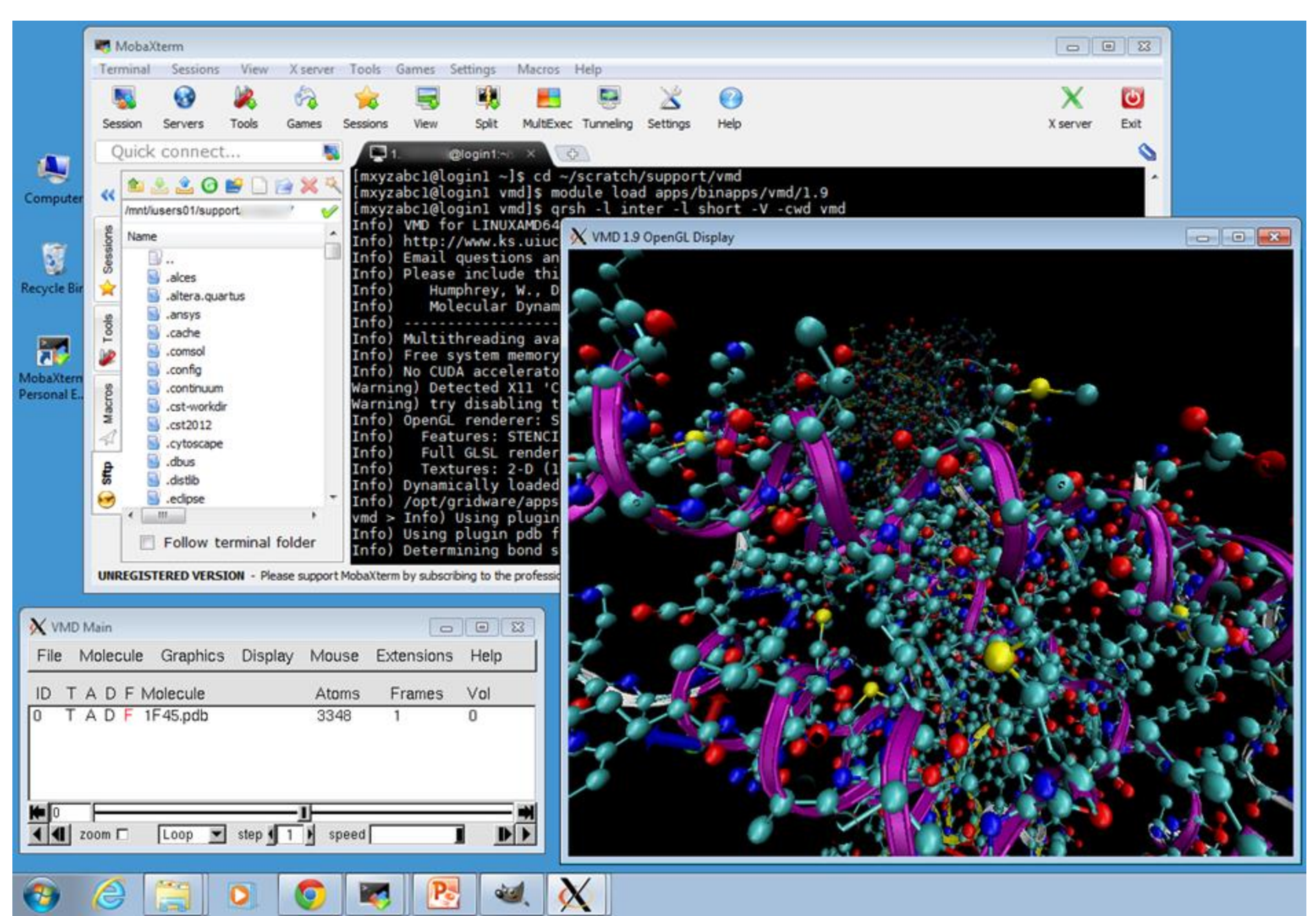

# Nvidia GPUs

#### • CSF3 has 152 x Nvidia GPUs

68 x Volta v100 GPUs in total – 4 GPUs/node 16GB GPU memory, Mem bandwidth 900GB/s 5120 CUDA cores (80 Multiprocessors, 64 cores/MP) 640 Tensor cores Peak FP64 7.5 TFLOPS 32-core Intel "Skylake" 192GB RAM host node + InfiniBand

72 x Ampere A100 GPUs in total – 4 GPUs/node 80GB or 40GB GPU memory, Mem bandwidth 2TB/s 6912 CUDA cores (108 Multiprocessors, 64 cores/MP) 432 Tensor cores Peak FP64 9.7 TFLOPS 48-core AMD Epyc "Milan" 512GB RAM host node + InfiniBand

- Also some L40s GPUs (for a specific research group)
- Faster for certain tasks
  - All cores perform same instruction
  - Operating on different items of data
- Code can be difficult to write (CUDA, OpenCL)
- Several CSF apps already support GPUs

# **OTHER PARALLEL HARDWARE**

What else is available?

# HPC Pool

- Dedicated pool for "true" HPC jobs
  - 4096 cores of Infiniband connected Skylake
  - Minimum 128-core job size, maximum 1024
  - Frontend shared with CSF3
    - You just submit HPC jobs like any other CSF job (with a different "PE" name and an account code.)
  - Lightweight application process must be made by PI
  - Currently free

https://ri.itservices.manchester.ac.uk/csf3/hpc-pool
## **ITS Condor Service**

- Formerly EPS Condor Pool
  - Condor manager HTC workflow
  - Condor pool is a group of cores available for use
  - Condor sends out jobs to the pool (similar to SGE)
  - Often cores become available when PCs are idle
    - UoM public clusters over night
    - Dedicated pool always available
- Condor pool available to all researchers for free
  - More than 2000 cores (if all configured PCs available)
  - Suitable for short lightweight computations
  - Can now burst to the cloud (AWS)!!!
  - See <u>https://ri.itservices.manchester.ac.uk/htccondor/</u>73

#### ARCHER2

- National supercomputer funded by UK Research Councils
  - Archer2 has replaced Archer which was 118,080 cores
  - Now 5,848 compute nodes, each with dual AMD EPYC Zen2 (Rome) 64 core CPUs at 2.2GHz, giving 748,544 cores in total.
  - Estimated peak performance of 28 PFLOP/s
- Mostly open source / free HPC software
- See <u>https://www.archer2.ac.uk/</u>
  - Info for how to apply for access
    - Applications assessed for suitability
- IT Services can help you apply for access

### Scafell Pike

- Hartree Centre
  - 25,728 Intel Skylake + ~55,680 Xeon Phi cores
- Common open source HPC software installed
- Focus on industry / academia collab. projects
- Contact Research IT for advice

# N8 Bede (NICE)

- 32 IBM Power 9 dual-CPU nodes
  - Each node comprises 4 NVIDIA V100 GPUs and high performance interconnect.
- 5 Nvidia GH200 Grace Hopper nodes
  - Each node comprises 1x NVIDIA H100 96GB with 900 GB/s NVLink-C2C and 1x NVIDIA Grace aarch64 CPU @ 3.483 GHz (72 Arm Neoverse V2 cores)
- Same architecture as the US government's SUMMIT and SIERRA supercomputers which occupied the top two places in a recently published list of the world's fastest supercomputers.
- Contact Research IT for advice
- https://n8cir.org.uk/supporting-research/facilities/bede/docs/

### **FINAL POINTS**

Further info

#### News

- MOTD when you log into the CSF please read it
- Problems e.g. system down, can't log in, minor changes to the service (and other services - e.g storage):

https://ri.itservices.manchester.ac.uk/services-news/

 Prolonged problems or major changes emailed to all users

## its-ri-team@manchester.ac.uk

• More SGE options/parameters

https://ri.itservices.manchester.ac.uk/csf3/batch/qsub-options/

- Job Arrays multiple similar jobs from a single submission script <u>https://ri.itservices.manchester.ac.uk/csf3/batch/job-arrays/</u>
- SSHFS another means of file transfer
   <u>https://ri.itservices.manchester.ac.uk/userdocs/file-transfer/</u>

  Virtual Desktop Service another means of connecting and running
   GUIs and logging in from off campus

  <a href="https://ri.itservices.manchester.ac.uk/virtual-desktop-service/">https://ri.itservices.manchester.ac.uk/virtual-desktop-service/</a>
- Please give feedback: Quick form at <u>https://goo.gl/forms/zfZyTLw4DDaySnCF3</u> (choose "Introduction to HPC (Using CSF)")

# Thank you!